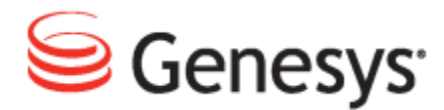

# **Genesys Quality Management 8.1**

# **Call Recording User Guide**

The information contained herein is proprietary and confidential and cannot be disclosed or duplicated without the prior written consent of Genesys Telecommunications Laboratories, Inc.

Copyright © 2002–2012 Genesys Telecommunications Laboratories, Inc. All rights reserved.

#### **About Genesys**

Genesys is the world's leading provider of customer service and contact center software - with more than 4,000 customers in 80 countries. Drawing on its more than 20 years of customer service innovation and experience, Genesys is uniquely positioned to help companies bring their people, insights and customer channels together to effectively drive today's customer conversation. Genesys software directs more than 100 million interactions every day, maximizing the value of customer engagement and differentiating the experience by driving personalization and multi-channel customer service - and extending customer service across the enterprise to optimize processes and the performance of customer-facing employees. Go to www.genesyslab.com for more information.

Each product has its own documentation for online viewing at the Genesys Technical Support website or on the Documentation Library DVD, which is available from Genesys upon request. For more information, contact your sales representative.

#### Notice

Although reasonable effort is made to ensure that the information in this document is complete and accurate at the time of release, Genesys Telecommunications Laboratories, Inc., cannot assume responsibility for any existing errors. Changes and/or corrections to the information contained in this document may be incorporated in future versions.

#### Your Responsibility for Your System's Security

You are responsible for the security of your system. Product administration to prevent unauthorized use is your responsibility. Your system administrator should read all documents provided with this product to fully understand the features available that reduce your risk of incurring charges for unlicensed use of Genesys products.

#### Trademarks

Genesys and the Genesys logo are registered trademarks of Genesys Telecommunications Laboratories, Inc. All other company names and logos may be trademarks or registered trademarks of their respective holders. © 2012 Genesys Telecommunications Laboratories, Inc. All rights reserved.

The Crystal monospace font is used by permission of Software Renovation Corporation, www.SoftwareRenovation.com.

#### **Technical Support from VARs**

If you have purchased support from a value-added reseller (VAR), please contact the VAR for technical support.

#### **Technical Support from Genesys**

If you have purchased support directly from Genesys, please contact Genesys Technical Support. Before contacting technical support, please refer to the *Genesys Care Program Guide for* complete contact information and procedures.

#### **Ordering and Licensing Information**

Complete information on ordering and licensing Genesys products can be found in the Genesys Licensing Guide.

#### Released by

Genesys Telecommunications Laboratories, Inc. www.genesyslab.com

Document Version: 81gqm\_us\_cr\_10-2012\_v8.1.501.00

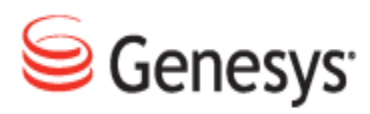

# **Table of Contents**

| Chapter 1 | Introduction                                                | 7  |
|-----------|-------------------------------------------------------------|----|
|           | Document Purpose                                            | 8  |
|           | Audience                                                    | 8  |
|           | Document Version                                            | 8  |
|           | Typographical Conventions                                   | 9  |
|           | Expected Knowledge                                          |    |
|           | Browser Recommendations and Technical Requirements          |    |
|           | Internet Explorer Security Settings:                        | 11 |
|           | Technical Requirements for Playing Audio and Video Media    | 11 |
| Chapter 2 | Getting Started with Call Recording                         | 13 |
|           | Opening Call Recording in Your Browser                      | 14 |
|           | Changing the Login Screen Language                          | 15 |
|           | Logging in to Call Recording                                |    |
|           | Changing your password                                      | 17 |
|           | Logging Out of Call Recording                               | 19 |
| Chapter 3 | User Settings                                               | 21 |
|           | Personal Setup                                              | 22 |
|           | Language                                                    |    |
|           | Time Zone                                                   | 23 |
|           | Column Setup                                                |    |
| Chapter 4 | Using Call Recording                                        | 27 |
|           | The Recorded CallsTab                                       |    |
|           | Recorded Call Icons                                         | 29 |
|           | Working with Recorded Calls                                 |    |
|           | Selecting Multiple Calls                                    | 30 |
|           | Playing Recorded Calls                                      | 31 |
|           | Listening to Several Calls in a List,                       | 32 |
|           | Adding, Deleting or Modifying Notes in the Call Description |    |

|           | Adding Notes using Call information               |    |
|-----------|---------------------------------------------------|----|
|           | Playing Conference and Transferred Calls          |    |
|           | Playing Screen Capture Video Recordings           |    |
|           | Locking Calls                                     |    |
|           | Changing Display Order                            |    |
|           | Sending Calls to Email                            |    |
|           | Searching and Using Filters                       | 40 |
|           | Understanding Search Filters                      | 41 |
|           | Default (Permanent) Search Filter                 | 41 |
|           | Using Advanced Searches                           | 43 |
|           | Using Saved Filters                               | 44 |
|           | Saving Search Filters                             |    |
|           | Clearing Filters                                  |    |
|           | Deleting Saved Filters                            |    |
|           | Using Filters in Permanent Rules                  |    |
| Chapter 5 | Searching for Call Records                        | 47 |
|           | Searching for calls by Calling and Called Numbers | 49 |
|           | Using Wild Cards to Search                        | 51 |
|           | Alphanumeric Characters                           |    |
|           | Searching for Calls by Type                       |    |
|           | Searching for Calls by Date-Time Range            | 54 |
|           | Searching for Calls by Description                |    |
|           | Searching for Calls by Couples Count              |    |
|           | Searching for Calls by Call Length                |    |
|           | Searching for Calls by Same Numbers               |    |
|           | Displaying Call Search Results Randomly           | 61 |
|           | Searching for Calls by External Data              |    |
|           | Searching for Calls by Agent Names                |    |
|           | Searching with Other External Data                | 62 |
| Chapter 6 | Administering Groups and Users                    | 67 |
|           | Opening the Users Tab                             | 68 |
|           | Groups in Call Recording                          |    |
|           | Creating a New Group                              |    |
|           | Assigning Privileges                              | 71 |

|           | Limiting Group Access by Phone Numbers                          | 72  |
|-----------|-----------------------------------------------------------------|-----|
|           | Limiting Group Access by Boolean Filters                        | 73  |
|           | Editing Groups                                                  | 76  |
|           | Deleting Groups                                                 | 77  |
|           | Administering Users                                             | 78  |
|           | Adding Users to Groups                                          | 78  |
|           | Limiting User Access by Phone Numbers                           | 79  |
|           | Limiting User Access by Boolean Filters                         | 79  |
|           | Editing Users                                                   | 81  |
|           | Moving Users between Groups                                     | 81  |
|           | Adding Users from LDAP                                          | 82  |
|           | Deleting Users                                                  | 84  |
|           | Deleting multiple users                                         | 85  |
| Chapter 7 | Recording Rules                                                 | 87  |
|           | Recording Rules Overview                                        | 88  |
|           | Types of Recording Rules                                        | 90  |
|           | Rule Order                                                      | 91  |
|           | Using Wild Cards for Recording Rules                            | 92  |
|           | Call Identification                                             | 93  |
|           | Creating a New Recording Rule                                   | 94  |
|           | Creating a Recording Rule to Record All Calls                   | 96  |
|           | Hierarchical Recording Rules                                    | 97  |
|           | Hierarchical Recording Rules Example                            | 97  |
|           | Hierarchical Rule Administration Example                        | 100 |
|           | Creating a Recording Rule with External Data                    | 102 |
|           | Adding External Data to Recording Rules                         | 105 |
|           | Editing recording rules                                         | 106 |
|           | Deleting recording rules                                        | 107 |
| Chapter 8 | Using On Demand Prerecording                                    | 109 |
|           | Prerecording Principles                                         | 110 |
|           | Working with Calls in Progress                                  | 111 |
|           | Saving a Call in Progress:                                      | 112 |
|           | Sending a Call in Progress as an Email Attachment               | 113 |
|           | Saving a Call in Progress and Sending it as an Email Attachment | 113 |

|            | Sending a Call Recording to a Different Email Address | 114 |
|------------|-------------------------------------------------------|-----|
|            | Saving a Completed Call                               | 115 |
|            | Tagging a Call with Call Information (External Data)  |     |
| Chapter 9  | Restoring Call Recordings                             | 119 |
|            | Restoring an Archived and Deleted Call Recording      | 120 |
|            | Listening to Restored Calls                           |     |
|            | Canceling Restoration                                 | 122 |
| Chapter 10 | Live Monitor (Live Monitor)                           | 123 |
|            | Understanding Live Monitor                            |     |
|            | Listening to Live Calls                               | 127 |
|            | Saving Live Call Recordings                           | 129 |
|            | Emailing Live Call Recordings                         |     |
|            | Adding Editable External Data to Live Calls           |     |
|            | Sorting Live Calls                                    | 132 |
| Chapter 11 | Advanced Player                                       | 135 |
|            | Using the Advanced Player                             | 136 |
|            | Using Advanced Player Controls                        |     |
|            | Playing Multiple Calls                                |     |
|            | Adjusting Call Offsets                                |     |
|            | Isolating Calls                                       | 141 |
| Chapter 12 | Request Technical Support                             | 143 |

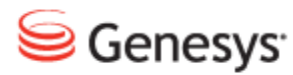

### Chapter

# Introduction

This chapter provides an overview of this document, identifies the primary audience, introduces document conventions, and lists related reference information.

This chapter contains the following sections:

Document PurposeAudienceDocument VersionTypographical ConventionsExpected KnowledgeBrowser Recommendations and Technical RequirementsInternet Explorer Security Settings:Technical Requirements for Playing Audio and Video Media

### **Document Purpose**

This document describes the Genesys Call Recording 8.1.50x user interface and contains guides for all its features.

### Audience

This document is intended for Users and administrators of Genesys Call Recording.

### **Document Version**

The Genesys Quality Management products are provided by a partnership between Genesys and ZOOM International. The Genesys Quality Management products use a versioning format that represents a combination/joining of the versions used by these two separate entities. Although the Genesys Quality Management products and documentation use this combined versioning format, in much of the software and logs you will see the ZOOM versioning alone. You need to be aware of this, for example, when communicating with Technical Support.

The version for this document is based on the structure shown in the following diagram:

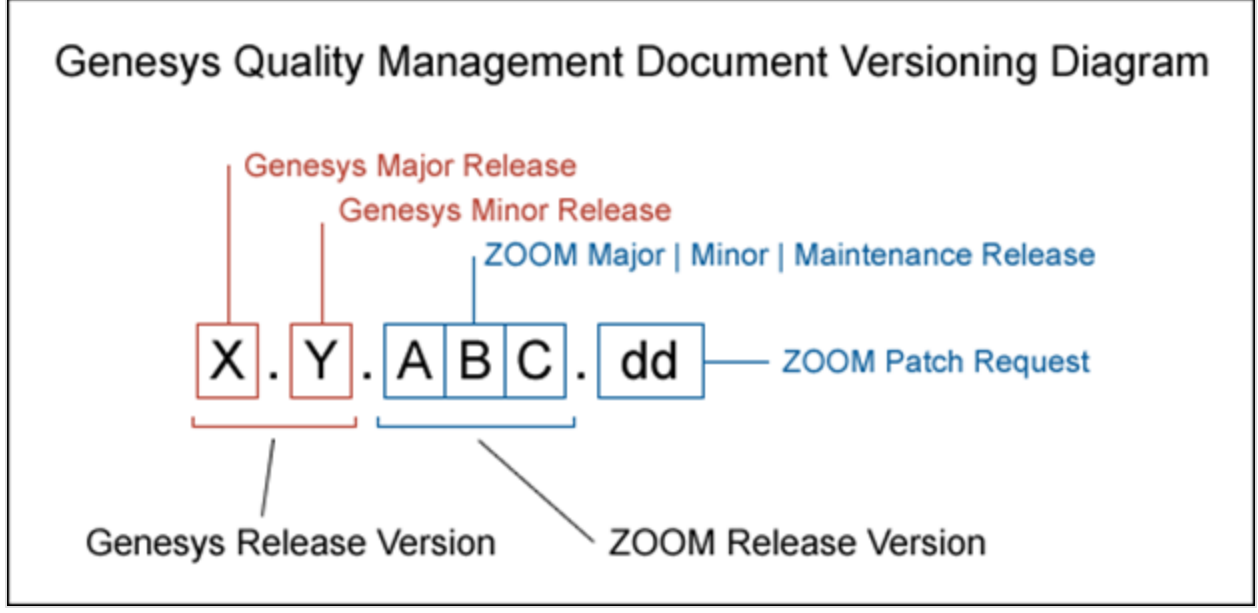

Call Recording User Guide

## **Typographical Conventions**

Names of functions and buttons are in bold. For example: Upload.

File names, file paths, command parameters and scripts launched from the command line are in non-proportional font.

Referred documents are in italics. For example: see the document *This is a Document* for more information.

Code is placed on a gray background and bordered

Hyperlinks are shown in blue and underlined: http://genesyslab.com/support/contact.

### **Expected Knowledge**

Readers of this document are expected to have the following skills or knowledge:

- Basic internet browser knowledge.
- Basic IPT terminology knowledge is recommended.

# Browser Recommendations and Technical Requirements

A minimum screen resolution of 1024 x 768 is necessary to use the GQM applications comfortably.

The following supported browsers are recommended for the Web GUI. The Windows Media Player is needed for Call Recording. The Java plugin is required for Universal Player in Quality Manager.

#### Important:

Use Java 6 with *Internet Explorer* or use another Browser. There is a known issue with Java 7 which causes *Internet Explorer* to freeze.

The browsers for PCs are shown in order of preference. The fastest performing browsers are first:

1. *Google Chrome:* Please download the latest version. Check issues using the latest browser version before reporting them.You must install the *Windows Media Player* plugin below:

http://www.google.com/support/chrome/bin/answer.py?hl=en&answer=95697

- 2. Internet Explorer 9
- 3. *Internet Explorer 8* with *Google Chrome Frame* plugin. The *Google Chrome Frame* plugin can be obtained here:

http://code.google.com/chrome/chromeframe/

- 4. *Internet Explorer 7* with *Google Chrome Frame* plugin. This version of IE should be upgraded to IE9 as soon as possible.
- 5. *Firefox 3.6.16*+ Admin rights required for installation. You must install the *Windows Media Player* plugin below:

http://www.interoperabilitybridges.com/windows-media-player-firefox-plugindownload

- 6. Opera 9+
- 7. Safari 5
- 8. *Internet Explorer 8* without the *Google Chrome Frame* plugin. The performance is slow.

The following browsers are not recommended:

Internet Explorer 7 without the Google Chrome Frame plugin runs too slowly.

Internet Explorer 6 is not supported.

#### Important:

Use Safari or Firefox with Mac OS 10. There is a known issue with Chrome that causes problems with Universal player.

Web browsers require a media player plug-in (*Windows Media Player* 9+ for Windows PCs, *VLC* for Macs and Linux) for audio and video media review, and at least *Adobe Flash Player* 9.x runtime installed for viewing reports.

## **Internet Explorer Security Settings:**

#### Windows XP

The following recommendations are encouraged for the Web GUI running on Windows XP:

- Check that the Call Recording URL is included in the "Trusted sites". If not, include it there. If the user doesn't have administrator privileges, contact the system administrator or set security level of the zone that contains the server to Low.
- Check that there is no proxy enabled in the web browser. If there is, try to disable it. The proxy can affect the functionality.
- Set the security level of trusted sites to Low.

#### Windows 7

The following recommendations are encouraged for the Web GUI running on Windows 7:

- Check that the Call Recording URL is included in "Trusted sites". If not, include it there. If the user doesn't have administrator privileges, contact the system administrator or set security level of the zone that contains the server to Low.
- Check that there is no proxy enabled in the web browser. If there is, try to disable it.
- Set the security level of trusted sites to Low.
- Disable protected mode for all zones. If protected mode is Enabled for the internet zone, it will affect the functionality, even if the server is in trusted sites (Internet Explorer only).

# **Technical Requirements for Playing Audio and Video Media**

The following media players are recommended for successful video and audio playback. Please see the Screen Capture Administration Guide for more information about media player configuration.

The media players are listed in order of preference, for the reasons supplied below:

- Microsoft Windows Media Player: Plays all audio and video media on the Windows 7 OS. Previous versions of Windows, for example, Vista and XP, need additional codecs to play video media.
  Download the K-Lite Codec Pack (BASIC or BASIC Mirror versions) from: http://www.free-codecs.com/K\_Lite\_Codec\_Pack\_download.htm.
- 2. VLC: Plays combined video and audio recordings, including dual-screen recordings of 1920x1080 or larger. It is not integrated into browsers, for example, *Internet Explorer* and *Firefox*, for audio playback. VLC is recommended for Macs and Linux-based systems for combined audio and video reviewing. VLC can be downloaded at: <a href="http://www.videolan.org/vlc/">http://www.videolan.org/vlc/</a>.
- 3. *QuickTime*: Plays audio and is integrated into *Internet Explorer*, but does not support playing mp3 audio and H.264 format video together for combined audio and video playback.

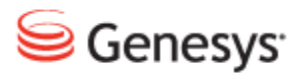

Chapter

# 2 Getting Started with Call Recording

This chapter describes how to open Call Recording, log in, change the language and log out.

This chapter contains the following sections:

Opening Call Recording in Your Browser

Changing the Login Screen Language

Logging in to Call Recording

Changing your password

Logging Out of Call Recording

# **Opening Call Recording in Your Browser**

The system administrator determines the Call Recording URL address.

The URL below is just an example.

Type the Call Recording URL in the browser address box.

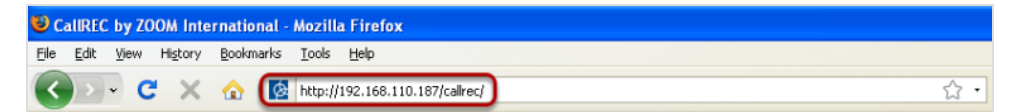

Figure 1: The Browser Address Box

The Login screen opens.

|                 | (<br>pov | Welcome t<br>Call Recordin<br>Version: 8.1.51<br>Center State<br>Genesys Call Record<br>wered by ZOOM CallR<br>English (US) | ec<br>Bg<br>Gg | Name :<br>Password : | Login |  |
|-----------------|----------|----------------------------------------------------------------------------------------------------|----------------|----------------------|-------|--|
|                 | Owner    | Expiration Date                                                                                                    | License State  |                      |       |  |
| Base License    | ZOOM R&D | 3/27/13                                                                                                    | OK             |                      |       |  |
| Support License | Unknown  | License never expires                                                                                                    | Unknown        |                      |       |  |
|                 |          |                                                                                                    |                |                      |       |  |

Figure 2: Opening Call Recording in the Browser

### **Changing the Login Screen Language**

To change the login screen language before login, choose the display language of the login screen from the drop down list. This language setting only controls the login page, and does not affect the display of the rest of Call Recording.

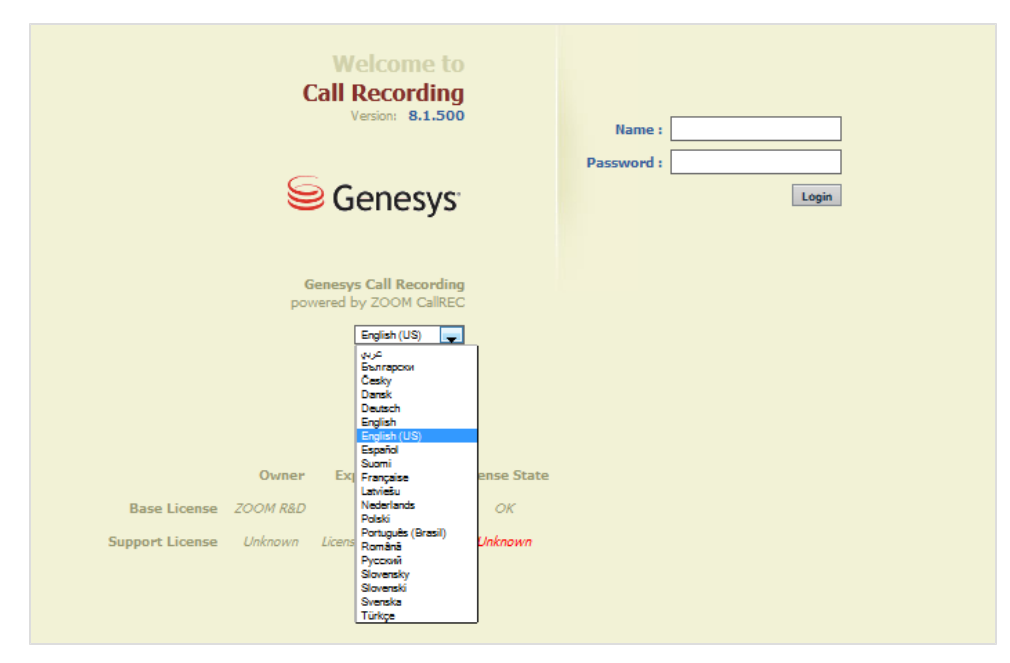

Figure 3: Login Screen Language

For languages that Genesys Call Recording 8.1.500+ supports see the Datasheet.

# **Logging in to Call Recording**

|                 | G        | Welcome t<br>all Recordin<br>Version: 8.1.5(<br>Cenessys<br>Cenessys Call Record<br>intered by ZOOM CallRI<br>English (US) |               | Name : Anne.Agent<br>Password : •••••••<br>Login 3 |
|-----------------|----------|----------------------------------------------------------------------------------------------------|---------------|----------------------------------------------------|
|                 | Owner    | Expiration Date                                                                                                    | License State |                                                    |
| Base License    | 2000 K&D | 3/2//13                                                                                                    | OK            |                                                    |
| Support License | Unknown  | License never expires                                                                                                    | Unknown       |                                                    |

Figure 4: Logging into Call Recording

To log in to Call Recording:

- 1. Type your name in the **Name** box.
- 2. Type your password in the **Password** box.
- 3. Click Login.

Call Recording opens to the **Recorded Calls** tab, and you can begin listening to calls immediately.

#### Important:

Names and passwords are case sensitive.

### **Changing your password**

You can change your password after you have entered the system.

To change your password:

Navigate to Users:

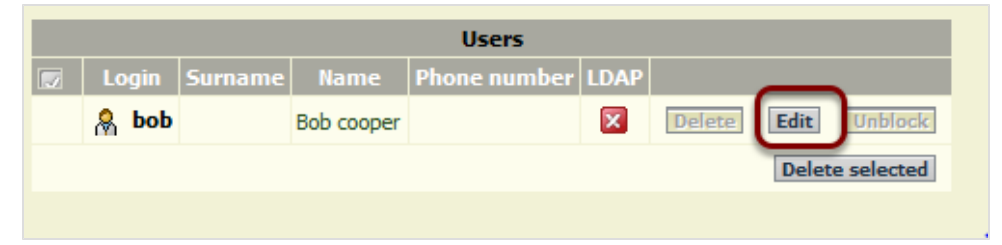

Figure 5: From Users Tab

Click Edit.

The Edit User form opens.

| Login:         | bob           | Password:              | (i)    |
|----------------|---------------|------------------------|--------|
| Blocked:       | Г             | Password confirmation: |        |
| Name:          | Bob cooper    | Surname:               |        |
| E-mail:        |               | Phone number:          |        |
| LDAP user      | Γ             |                        |        |
| Choose filter: | Choose filter | END -                  |        |
| Group:         | user 👻        | 2 Save                 | Cancel |

Figure 6: Edit User Form

- 1. Type in your new password in the **Password** and **Password confirmation** fields.
- 2. Click Save.

If you have forgotten your user name or password, contact your system administrator.

### Important :

If the **Password** is already filled when the Edit User form opens, it has been filled by your browser automatically. We recommend that you disable the **Remember password for sites** option in your browser.

# **Logging Out of Call Recording**

| i Filtered by: Calls FROM Disable filter              |
|-------------------------------------------------------|
| Logged in as: admin                                   |
| 🔄 Recording rules 🔛 Settings 📝 About 🔎 Audit 🗙 Logout |
| anced PLAYER 😥 Export 🔃 Restore 🗊 Delete 🔑 Search     |
| From To Description                                   |

Figure 7: Logout of Call Recording

To log out of Call Recording Click **Logout**. Closing your browser also logs you out of Call Recording.

#### Chapter 2 Getting Started with Call Recording

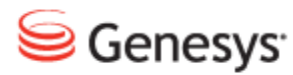

### Chapter

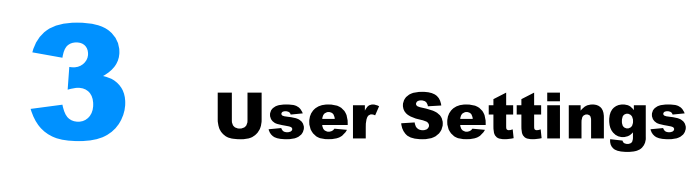

The Settings tab contains administration tools. System Administrators use the tools on the Settings tab for configuring and maintaining Call Recording and related systems.

Most users only have access to their Personal setup (Language and Time Zone). Column setup functions may be available if the Administrator has allowed this. To learn more about other Administrative tools, see the Genesys Call Recording *Administrator's Guide.* 

This chapter contains the following sections:

Personal Setup Column Setup

# **Personal Setup**

### Language

The initial Call Recording Web UI login screen allows you to select a language. This language setting only controls the login page, and does not affect the display of the rest of Call Recording.

To change the default Call Recording language for the main application:

Log in to Call Recording.

Navigate to Settings > User Setup > Personal Setup.

| Personal Setup                               |                                                                                          |  |
|----------------------------------------------|------------------------------------------------------------------------------------------|--|
| Column Setup                                 | Personal Setup                                                                           |  |
| Plugins                                      |                                                                                          |  |
|                                              | Language                                                                                 |  |
|                                              | 1 Choose preferred language English                                                      |  |
|                                              | عربی<br>Time Zone<br>User Time Zone<br>Europe/Prac<br>English<br>English (US)<br>Español |  |
|                                              | Française<br>Latviešu<br>Polski<br>Română<br>Русский<br>Slovensky                        |  |
| 2 Save configuration<br>Reload configuration | Türkçe                                                                                   |  |

Figure 8: Changing the Default Language

- 1. Select the language from the Choose preferred language drop down list.
- 2. Click Save configuration.

Refresh the web page by clicking on another tab in Call Recording, or by clicking **Refresh** in your web browser.

The labels in Call Recording display in the language you selected. Some user interface elements may not change language because of naming restrictions and integration with other systems

### **Time Zone**

The **Time Zone** setting affects all dates and times displayed in the Call Recording Web UI when logged in with your profile. The only exceptions are dates and times used for Recording Rules, which are always set to the server time.

To change the default Call Recording Web UI time zone for your profile:

| Personal Setup                               |                                                                                                    |  |
|----------------------------------------------|----------------------------------------------------------------------------------------------------|--|
| Column Setup                                 | Personal Setup                                                                                                    |  |
| Plugins                                      |                                                                                                    |  |
|                                              | Language<br>Choose preferred language English                                                                                                    |  |
|                                              | Time Zone                                                                                                    |  |
| 2 Save configuration<br>Reload configuration | 1   User Time Zone   Europe/Prague     Europe/Minsk   Europe/Minsk     Europe/Moscow   Europe/Nocosia     Europe/Nicosia   Europe/Oslo     Europe/Paris   Europe/Podgorica     Europe/Riga   Europe/Riga     Europe/Samara   Europe/Samara     Europe/Sarajevo   Europe/Simferopol     Europe/Skopje   Europe/Skopje |  |

Figure 9: Changing the Default Time Zone

- 1. Select your time zone from the User Time Zone drop down list.
- 2. Click Save configuration.

Refresh the web page by clicking on another tab in Call Recording, or by clicking **Refresh** in your web browser.

### Important:

Changing the language and time zone only affects the profile of the logged in user. You can choose your own default language and time zone without affecting any other user.

# **Column Setup**

This option is available only if the System Administrator allows users to change the column set-up. The current status of setup rights is shown below the **Setup rights** section on this screen.

The Call Recording **Recorded Calls** tab contains call information to help you select which calls to play. You can expand or reduce this view by adding or subtracting columns. Changing these selections only affects your own view of listed calls.

The number and type of columns available for selection depends on your system configuration, and is set by the System Administrator.

| Personal Setup       |                                                                    |
|----------------------|--------------------------------------------------------------------|
| Column Setup         | Columns Global Setup                                               |
| Plugins              |                                                                    |
|                      | Setun rights                                                       |
|                      |                                                                    |
|                      | Settings below will affect column view if this checkbox is checked |
|                      | Basic columns                                                      |
|                      | Column name Visible Description                                    |
|                      | Date                                                               |
|                      | Call start time 🛛                                                  |
|                      | Call end time                                                      |
|                      | Length of call                                                     |
|                      | Calling number                                                     |
|                      |                                                                    |
|                      |                                                                    |
|                      |                                                                    |
|                      | Livemon columns                                                    |
| -                    | Column name Visible Description                                    |
| 2 Save configuration | Duration 🔽                                                         |
| Reload configuration | Calling number 🔽                                                   |
|                      | Called number                                                      |

Navigate to Settings > User Setup > Columns setup.

Figure 10: User's Setup - Columns

- 1. Select the columns to display in your **Recorded Calls** tab.
- 2. Click Save Configuration.

The columns you selected will now be displayed in the **Recorded Calls** tab.

#### Chapter 3 User Settings

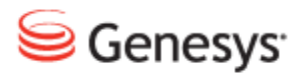

### Chapter

# Using Call Recording

This Chapter describes how to use Call Recording and deals with how to listen to calls, add notes and search for calls.

This chapter contains the following sections:

The Recorded CallsTab Recorded Call Icons Working with Recorded Calls Searching and Using Filters

# **The Recorded CallsTab**

When you log in to Call Recording, the Recorded Calls tab opens first.

The **Recorded Calls** tab displays calls recorded by Call Recording. Change the **Count** to increase or decrease the number of calls displayed on one web page.

Click << or >> to move through the pages of recorded calls.

| < | < 1234      | 5 >> Count 25 | 1 - 25 from | 114 (query took 0.47 s | seconds)            | to email Advanced PLA | YER 🕏 Export | Restore Search |
|---|-------------|---------------|-------------|------------------------|---------------------|-----------------------|--------------|----------------|
|   | <br>■       | Beginning     | End         | Length                 | From                |                       | )            | Description    |
|   | 21-jul-2011 | 10:13:06      | 10:13:26    | 0:20                   | 5508 (Dev 5508 SLR) | 5507 (Dev 5507 SLR)   | 4167         |                |
|   | 21-jul-2011 | 10:10:23      | 10:10:52    | 0:29                   | 5508 (Dev 5508 SLR) | 5507 (Dev 5507 SLR)   | 4167         |                |
|   | 21-jul-2011 | 10:06:31      | 10:09:47    | 03:16                  | 5508 (Dev 5508 SLR) | 5507 (Dev 5507 SLR)   | 4 i 🖻 🖗      |                |
|   | 21-jul-2011 | 9:25:58       | 9:27:53     | 01:55                  | 5508 (Dev 5508 SLR) | 5507 (Dev 5507 SLR)   | 4 i B ?      |                |
|   | 21-jul-2011 | 9:16:10       | 9:18:11     | 02:01                  | 5508 (Dev 5508 SLR) | 5507 (Dev 5507 SLR)   | 4 i 6 ?      |                |
|   | 21-jul-2011 | 8:40:07       | 8:42:48     | 02:42                  | 5508 (Dev 5508 SLR) | 5507 (Dev 5507 SLR)   | 4 i 6 ?      |                |
|   | 20-jul-2011 | 22:55:14      | 22:55:33    | 0:19                   | 5507 (Dev 5507 SLR) | 5508 (Dev 5508 SLR)   | 4 3 6 7      |                |
|   | 20-jul-2011 | 22:54:41      | 22:55:00    | 0:19                   | 5507 (Dev 5507 SLR) | 5508 (Dev 5508 SLR)   | 4 1 6 7      |                |
|   | 20-jul-2011 | 22:54:09      | 22:54:28    | 0:19                   | 5507 (Dev 5507 SLR) | 5508 (Dev 5508 SLR)   | 4167         |                |
|   | 20-jul-2011 | 22:53:37      | 22:53:56    | 0:19                   | 5507 (Dev 5507 SLR) | 5508 (Dev 5508 SLR)   | 4 i B ?      |                |
|   | 20-jul-2011 | 22:53:05      | 22:53:24    | 0:19                   | 5507 (Dev 5507 SLR) | 5508 (Dev 5508 SLR)   | 4 i B ?      |                |
|   | 20-jul-2011 | 22:52:33      | 22:52:52    | 0:19                   | 5507 (Dev 5507 SLR) | 5508 (Dev 5508 SLR)   | 4167         |                |
|   | 20-jul-2011 | 22:52:01      | 22:52:19    | 0:19                   | 5507 (Dev 5507 SLR) | 5508 (Dev 5508 SLR)   | 4 1 6 7      |                |
| * |             |               |             |                        |                     |                       |              | Þ              |

Figure 11: List of Recorded Calls

There may be additional fields set by the system administrator in Column Setup.

Standard call information includes:

- 1. Date: Date of call
- 2. Beginning: Call start time
- 3. End: Call end time
- 4. Length: Length of Call
- 5. From: CallerID (Number, Name, or IP Address)
- 6. To: CallerID (Number, Name, or IP Address)
- 7. Description:Text notes

# **Recorded Call Icons**

| 🗖 🗉 🗉 Date  | ▲ <b>■</b> Beginning | ► End    | ▲ ▼ Length | From                | To                  |      | Description |
|-------------|----------------------|----------|------------|---------------------|---------------------|------|-------------|
| 21-jul-2011 | 10:13:06             | 10:13:26 | 0:20       | 5508 (Dev 5508 SLR) | 5507 (Dev 5507 SLR) | 4167 |             |
| 21-jul-2011 | 10:10:23             | 10:10:52 | 0:29       | 5508 (Dev 5508 SLR) | 5507 (Dev 5507 SLR) | 4167 |             |
| 21-jul-2011 | 10:06:31             | 10:09:47 | 03:16      | 5508 (Dev 5508 SLR) | 5507 (Dev 5507 SLR) | 4167 |             |
| 21-jul-2011 | 9:25:58              | 9:27:53  | 01:55      | 5508 (Dev 5508 SLR) | 5507 (Dev 5507 SLR) | 4167 |             |

Figure 12: Recorded Call Icons

- 🔍 Play the call: Launches the media player so you can listen to the call.
- Insert a note: Opens the information window so you can add text and see call details.
- 🖻 Export: Allows you to open or save the call file.
- III Play the video recording: Exports the call to the user's computer, and launches the media player to play the call screen recording.
- Gone stream recorded warning icon. Warns that you will only hear one side of the conversation.
- A Warning icon: Move the mouse pointer over the warning icon for more information. A tool tip appears with the reason for the warning. Reasons include, for example, "No stream recorded."
- 🖄 Archived call: The call is archived.
- Image: Deleted call: The call is deleted.
- Deleted call available for restore: Restores deleted and archived calls so you can open them again.
- Festoring call: Shows that the call is in the process of being restored.
- Contract and the set of the set of the set
- I and <sup>SS</sup> Call unlocked or locked: Protects a call from deletion (locked).
- and is Synchronized and used, or synchronized and not used: This shows the status of synchronized calls in a multi-server environment.
- Export video (no voice): This shows that a Screen Capture video recording is available for the call, but the audio for the call associated with the video is not available.

## **Working with Recorded Calls**

|  | 🔺 🗉 🛛 Date  | ▲ <b>■</b> Beginning | ► End    | ▲ <b>■</b> Length | From                | To                  |        | Description |
|--|-------------|----------------------|----------|-------------------|---------------------|---------------------|--------|-------------|
|  | 21-jul-2011 | 10:13:06             | 10:13:26 | 0:20              | 5508 (Dev 5508 SLR) | 5507 (Dev 5507 SLR) | 4127   |             |
|  | 21-jul-2011 | 10:10:23             | 10:10:52 | 0:29              | 5508 (Dev 5508 SLR) | 5507 (Dev 5507 SLR) | 4 i 6? |             |
|  | 21-jul-2011 | 10:06:31             | 10:09:47 | 03:16             | 5508 (Dev 5508 SLR) | 5507 (Dev 5507 SLR) | 4 i 67 |             |
|  | 21-jul-2011 | 9:25:58              | 9:27:53  | 01:55             | 5508 (Dev 5508 SLR) | 5507 (Dev 5507 SLR) | 4 i 67 |             |

Figure 13: Recorded Call Icons

Click the speaker icon stop to enable a media player to play a call. The media player will appear at the bottom of the screen. To end the playback press stop or pause on the media player.

Click the play video icon to watch any screen capture video associated with the call. When you click this icon, a separate window will open to play the call, usually showing a Windows Media Player icon. Remember that when you play a screen recording, the call is first exported and then played. This means that if your security settings have not been adjusted in your browser, the playback may not function as expected.

Click the info icon I to see basic data relating to the call in the **Couple Information** section, and external call data in the **External Data** section. The top part of the window has a text entry field which allows you to add notes to the recording, and will be added to the recorded call's **Description** field. For more information about adding descriptions to calls, see the <u>Adding Notes to the Call</u> <u>Description</u> section.

### **Selecting Multiple Calls**

| < 123                                                     | 4 5 > 2   | 🕅 🕅 Send | to email 🛋 🛋 | Advanced PLAYER     | Export       | 🔁 Restore 🗌 🗍 | 🕽 Delete 🔗 Search |  |
|-----------------------------------------------------------|-----------|----------|--------------|---------------------|--------------|---------------|-------------------|--|
| Count 10 💽 1 - 10 from over 100 (query took 0.07 seconds) |           |          |              |                     |              |               |                   |  |
| 🔺 🗉 Date                                                  | Beginning | ▲▼ End   | ▲ ▼ Length   | From                | To           |               | Description       |  |
| 16-Apr-2012                                               | 15:06:28  | 15:06:36 | 0:07         | 5507 (Dev 5507 SLR) | 5687 (Peter) | 4 i B?        |                   |  |
| 16-Apr-2012                                               | 15:06:16  | 15:06:21 | 0:06         | 5507 (Dev 5507 SLR) | 5687 (Peter) | 4 i 6 ?       |                   |  |
| 16-Apr-2012                                               | 10:35:22  | 10:35:29 | 0:06         | 5507 (Dev 5507 SLR) | 5687 (Peter) | 4 i B7        |                   |  |
| 16-Apr-2012                                               | 10:35:04  | 10:35:11 | 0:07         | 5507 (Dev 5507 SLR) | 5687 (Peter) | 4 i 67        |                   |  |
| 16-Apr-2012                                               | 07:54:16  | 07:54:23 | 0:07         | 5507 (Dev 5507 SLR) | 5687 (Peter) | 4 i B?        |                   |  |

Figure 14: Selecting Multiple Recorded Calls

Call Recording allows you to work with many calls at once.

- 1. To select more than one call, select multiple check boxes on the left hand side of the recorded calls table.
- 2. When the calls are selected, the buttons along the blue bar above the recorded calls table become active. Users can then send the selected recordings via email, play them using the Advanced Player, export them to

the local computer, restore them if they are archived, or delete them. The buttons available to the user are defined by the user permissions.

### **Playing Recorded Calls**

Click the speaker icon it to launch the integrated player and open the call's stereo recording. The media player uses standard playback controls. You can play, pause, stop, fast forward, and adjust the volume.

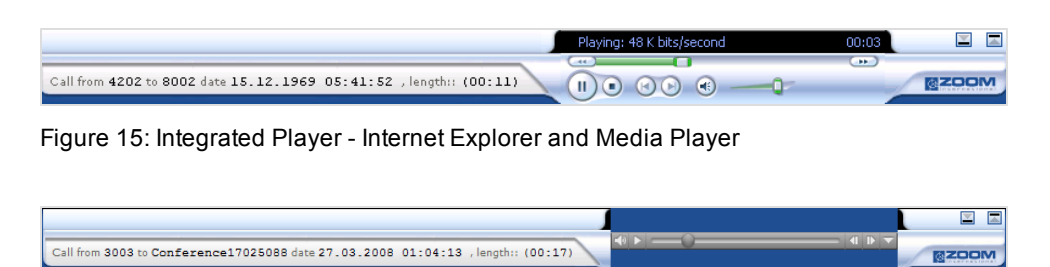

Figure 16: Integrated Player - Other Browsers and Apple QuickTime

### Listening to Several Calls in a List,

- 1. Select the calls by clicking the check boxes.
- 2. Click Advanced Player. The Advanced Player window opens.
- 3. Drag and drop the calls to adjust the order and mix of call playback.

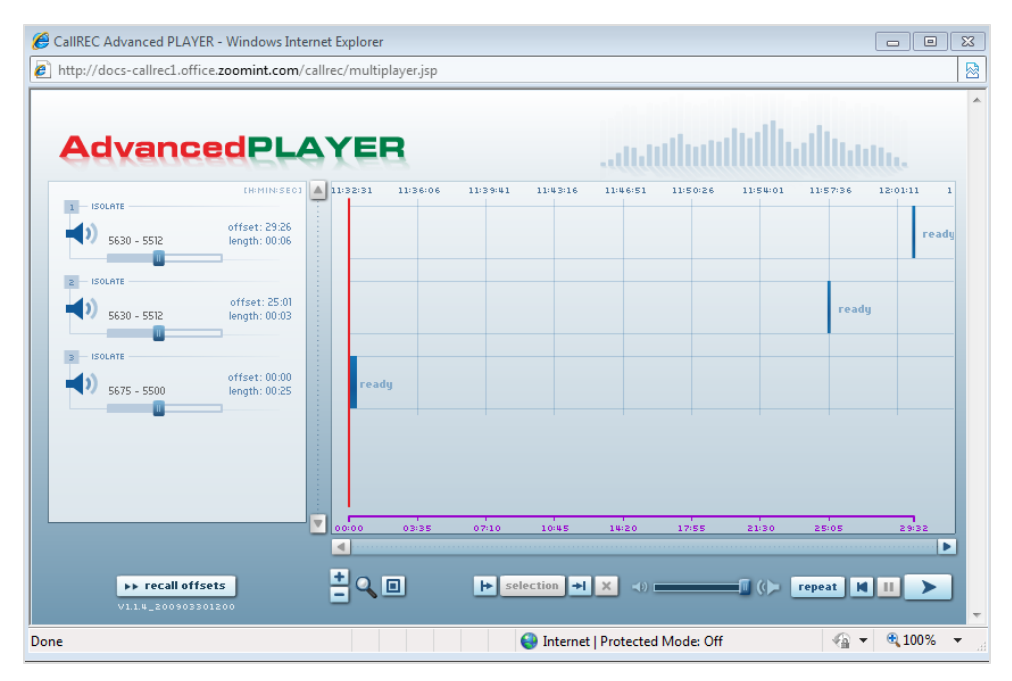

Figure 17: The Advanced Player Window

For more information about using the Advanced Player, please see the <u>Advanced</u> <u>Player</u> section of this guide.

### Adding, Deleting or Modifying Notes in the Call Description

|   |             |                     |                                      |                         |                    | Logged in as: Victor Meldre | ws |
|---|-------------|---------------------|--------------------------------------|-------------------------|--------------------|-----------------------------|----|
|   |             | Recorded            | d calls 🛛 🗊 Restored calls 🔗         | Users \Lambda LiveMON 🗟 | ScoreCARD Settings | About 🔑 Audit 🗙 Logo        | ut |
|   | < 12345     | >> Count 25 - 1 - 2 | 5 from 114 (query took 0.18 seconds) | 🗱 Send to email         | Advanced PLAYER    | port 🔃 Restore 🔑 Search     |    |
|   |             |                     |                                      |                         |                    |                             |    |
|   | 🗖 🗉 🛛 Date  | E Beginning         | From                                 | То                      |                    | Description                 | 'n |
|   | 21-jul-2011 | 10:13:06            | 5508 (Dev 5508 SLR)                  | 5507 (Dev 5507 SLR)     | 4 I 6 7            |                             |    |
|   | 21-jul-2011 | 10:10:23            | 5508 (Dev 5508 SLR)                  | 5507 (Dev 5507 SLR)     | 4 i 67             |                             |    |
|   | 21-jul-2011 | 10:06:31            | 5508 (Dev 5508 SLR)                  | 5507 (Dev 5507 SLR)     | 4 i 6 ?            |                             |    |
|   | 21-jul-2011 | 9:25:58             | 5508 (Dev 5508 SLR)                  | 5507 (Dev 5507 SLR)     | 4 i 6 ?            |                             |    |
|   | 21-jul-2011 | 9:16:10             | 5508 (Dev 5508 SLR)                  | 5507 (Dev 5507 SLR)     | 4 I 6 7            |                             | Ε  |
|   | 21-jul-2011 | 8:40:07             | 5508 (Dev 5508 SLR)                  | 5507 (Dev 5507 SLR)     | 4 1 67             |                             |    |
|   | 20-jul-2011 | 22:55:14            | 5507 (Dev 5507 SLR)                  | 5508 (Dev 5508 SLR)     | 4 i 67             |                             |    |
|   | 20-jul-2011 | 22:54:41            | 5507 (Dev 5507 SLR)                  | 5508 (Dev 5508 SLR)     | 4 i 6 ?            |                             |    |
|   | 20-jul-2011 | 22:54:09            | 5507 (Dev 5507 SLR)                  | 5508 (Dev 5508 SLR)     | 4 i 6 ?            |                             |    |
|   | 20-jul-2011 | 22:53:37            | 5507 (Dev 5507 SLR)                  | 5508 (Dev 5508 SLR)     | 4 6 67             |                             |    |
|   | 20-jul-2011 | 22:53:05            | 5507 (Dev 5507 SLR)                  | 5508 (Dev 5508 SLR)     | 4 I 67             |                             |    |
|   | 20-jul-2011 | 22:52:33            | 5507 (Dev 5507 SLR)                  | 5508 (Dev 5508 SLR)     | 4 1 67             |                             |    |
|   | 20-jul-2011 | 22:52:01            | 5507 (Dev 5507 SLR)                  | 5508 (Dev 5508 SLR)     | 4 i 67             |                             |    |
|   | 20-jul-2011 | 22:51:28            | 5507 (Dev 5507 SLR)                  | 5508 (Dev 5508 SLR)     | 4 i 67             |                             |    |
|   | 20-jul-2011 | 22:50:56            | 5507 (Dev 5507 SLR)                  | 5508 (Dev 5508 SLR)     | 4 i 67             |                             |    |
|   | 20-jul-2011 | 22:50:24            | 5507 (Dev 5507 SLR)                  | 5508 (Dev 5508 SLR)     | 4167               |                             |    |
| * |             |                     |                                      |                         |                    | ,                           |    |

Figure 18: Description of Fields on RHS

You can add descriptive text notes to a call recording, if you have the appropriate privileges to do so. These notes are visible to all users who have access to the call recording. It is recommended that each user add their initials to the notes to avoid potential confusion.

To add, delete, or modify text in the description field, click inside the description field.

### Adding Notes using Call information

You may also add, delete or modify notes to the Call Description whilst displaying call information.

| << 12345    | >> Count 25 - 1 - 2 | 5 from 114 (query took 0.18 seconds) | 😰 Send to email 🛋 A | Advanced PLAYER | port 🔃 Restore 🔑 Search |   |
|-------------|---------------------|--------------------------------------|---------------------|-----------------|-------------------------|---|
| ▲ 🗉 🗉 Date  | ■ ■ Beginning       | From                                 | То                  |                 | Description             |   |
| 21-jul-2011 | 10:13:06            | 5508 (Dev 5508 SLR)                  | 5507 (Dev 5507 SLR) | 4 🔳 🖉 🖗         |                         | Ľ |
| 21-jul-2011 | 10:10:23            | 5508 (Dev 5508 SLR)                  | 5507 (Dev 5507 SLR) | s i & ?         |                         | Ľ |
| 21-jul-2011 | 10:06:31            | 5508 (Dev 5508 SLR)                  | 5507 (Dev 5507 SLR) | s i 2 7         |                         | Ľ |
| 21-jul-2011 | 9:25:58             | 5508 (Dev 5508 SLR)                  | 5507 (Dev 5507 SLR) | s i d 7         |                         | Ľ |
| 21-jul-2011 | 9:16:10             | 5508 (Dev 5508 SLR)                  | 5507 (Dev 5507 SLR) | s i 2 7         | I                       |   |
| 21-jul-2011 | 8:40:07             | 5508 (Dev 5508 SLR)                  | 5507 (Dev 5507 SLR) | 4 3 2 7         |                         | Ľ |

Figure 19: The Information Buttons

Click the information icon i. A new window opens that displays call data and allows you to add text notes.

| 1                  | Call description                               |
|--------------------|------------------------------------------------|
|                    | 2 Save description                             |
| Call ID            | 386                                            |
| Couple ID          | 386                                            |
| Call Status        | No problem                                     |
| Synchro Tool       |                                                |
| Delete Tool        |                                                |
| Mixer Tool         |                                                |
| Restore Tool       |                                                |
| Archive Tool       |                                                |
| ScoreCARD Usage    |                                                |
| Synchronization ID | 16967553192.168.7.51:26592192.168.7.59:16384_1 |

Figure 20: Call Description Window

- 1. Click inside the Call description box. Type your notes.
- 2. Click Save description.

The information is added to the call data record and stored on the database.

#### Important:

You can search saved call descriptions and find specific calls. Using consistent terms, like "sale", "complaint", and "training" is highly recommended. Genesys also recommends that each user includes his or her initials to notes. This helps avoid confusion when identical notes are flagged during a search.

To delete or modify a note:

1. Click the call information icon

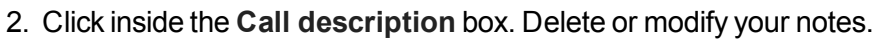

3. Click Save description.

The information is updated to the call data record and stored on the database.

### **Playing Conference and Transferred Calls**

Call Recording records data traffic between pairs of connected telephones. A conference call or transferred call is actually a series of these pairs.

- Recording 1 call between the caller and the operator.
- Recording 2 call between the operator and the called party.
- Recording 3 call between the caller and called party.

To listen to the entire call, you must open all pairs together in the advanced player. Select the check boxes of the calls to be reviewed, and click **Advanced Player**.

Call Recording identifies conference calls with a ConferenceNumber identifier. The ConferenceNumber is the same for the entire collection of call pairs.

| May 15, 2008 | 3:36:26 AM | 1001 | Conference 16803309 | 26093 | 16803309 | 4 i B |
|--------------|------------|------|---------------------|-------|----------|-------|
| May 15, 2008 | 3:36:26 AM | 1113 | Conference 16803309 | 26093 | 16803309 |       |
| May 15, 2008 | 3:36:26 AM | 1112 | Conference 16803309 | 26093 | 16803309 | s I 🗈 |

Figure 21: Identifying Conference Calls

Transferred calls are kept as independent, but related, recordings (couples). To sort related calls so that they will appear together in the recorded calls list, click the **Order Calls** icon at the top of the **Date** column.

|  | Date |  |
|--|------|--|
|  |      |  |

Figure 22: Order by Related Calls Icon

### **Playing Screen Capture Video Recordings**

Genesys Screen Capture allows you to watch a video recording of an agent's desktop while listening to the call recording. You can see and hear what the agent saw and heard.

- 1. Click the video icon
- 2. Click **Open** to launch the video, or click **Save** to store the file on your computer.
#### Important:

You must have the H.264 video codec installed to launch videos. For more information, consult your system administrator or the Screen Capture Administration Guide.

## **Locking Calls**

Locking a recorded call means that it cannot be deleted from the database.

- Click the Key icon I to lock a call. The Locked icon appears.
- Click on the Locked <sup>Solar</sup> icon to unlock a call. The Key icon **R** appears.

When calls are archived, they may be deleted from the active database. The lock function prevents this.

## **Changing Display Order**

|     |          |       |   | Record     | led c |
|-----|----------|-------|---|------------|-------|
| < < | 12       | 3 4 5 | > | Count 10 🚽 | 1 -   |
|     | _        |       |   |            |       |
|     |          | Date  |   | Beginning  | ١     |
|     | 04-ago-2 | 2011  |   | 15:21:38   |       |
|     | 04-ago-2 | 2011  |   | 15:19:40   |       |
|     | 04-ago-2 | 2011  |   | 14:27:15   |       |
|     | 04-ago-2 | 2011  |   | 14:09:52   |       |
|     |          |       |   |            |       |

Figure 23: Up and Down Controls for Changing the Recording Order

Calls automatically display in date and time order, with the most recent calls first.

You can change the order by using the up and down arrows at the top of each column.

## Important:

The calls displayed in Call Recording depend on the filters saved on your system. Clearing all filters from your Search screen displays all available records.

## Sending Calls to Email

You can email Call Recording recorded calls as .mp3 file attachments.

Select one or more recorded calls by clicking their check boxes in the first column.

Click Send to mail. The Send calls to email window opens.

|                            |               |              | Send calls to email                                        |                   |                         |
|----------------------------|---------------|--------------|------------------------------------------------------------|-------------------|-------------------------|
| Files listed below will be | e attache     | d. Pleas     | e, check file size properly, because email recepient email | box may have size | restriction.            |
| Start                      | From          | То           | Media type (file name)                                     | Size(kB)          | Attach                  |
| 4/17/09 12:22 PM           | 6003          | 6001         | AUDIO (1239963751687_6003_6001_6.mp3)                      | 3                 | $\overline{\mathbf{v}}$ |
| 4/17/09 12:22 PM           | 6001          | 6003         | AUDIO (1239963735265_6001_6003_4.mp3)                      | 27                | ~                       |
| 4/16/09 2:07 PM            | 6003          | 6001         | AUDIO (1239883640903_6003_6001_8.mp3)                      | 26                | ~                       |
|                            |               |              | Attachment size(kB):                                       | 56                |                         |
| Recepients: 1              | andrev        | w@aar        | dvark.com, bob@bear.com, catherine@cat.com                 |                   |                         |
| Message body: 2            | Here<br>promi | are<br>ised. | the CallREC phone call mp3s I                              | ×.                |                         |
|                            | _             |              | 3 Send Discard                                             |                   |                         |

Figure 24: Sending Calls to Email

- 1. Type email addresses in the **Recipients** field (use commas to separate emails).
- 2. Type the message you want in your email in the Message body field.
- 3. Click Send.

Call Recording sends the attached calls to all the email addresses entered.

## **Searching and Using Filters**

Genesys Call Recording uses search filters to identify call records.

| i          | Filtered by: Calls FROM Disable filter |
|------------|----------------------------------------|
|            | Logged in as: Victor Meldrew           |
| Settings   | About 🔑 Audit 🗙 Logout                 |
| IVER 🖻 Exp | oort 🔃 Restore 🔗 Search                |
|            |                                        |
|            | Description                            |
| 67         |                                        |
| 67         |                                        |
| 67         |                                        |

Figure 25: The Search Button

To search for calls and video recordings, click **Search**. The **Search filter** dialog opens.

| P        | Sea                                                                     | rch f | ilter            |                   |                |          |          |           |          |     |    |       |    | (  | lose 🗙 |
|----------|-------------------------------------------------------------------------|-------|------------------|-------------------|----------------|----------|----------|-----------|----------|-----|----|-------|----|----|--------|
| Filter   | s:                                                                      |       |                  |                   |                |          |          |           |          |     |    |       |    |    |        |
| Choos    | e filter                                                                | Cho   | ose filte        | r                 |                | -        | Filter   | name:     |          |     |    |       |    |    |        |
|          | ٦                                                                       | ] Del | ete              | R                 | Load           | ł        | All user | 5 📃       |          |     | 6  | 🖥 Sar | ve |    |        |
| Calling  | numbe                                                                   | irs:  |                  |                   |                | ) and    | or 🕥     | Called nu | mbers:   |     |    |       |    |    |        |
| Descrip  | otion                                                                   |       |                  | _                 | Cas            | se sensi | itive: 📄 | Type of c | all      | All |    | -     |    |    |        |
| Couple   | s count                                                                 | s <   | -                |                   |                |          |          | Random :  | election | ו 🔳 |    |       |    |    |        |
| Call ler | all length Min.: Max.: Locked only:                                     |       |                  |                   |                |          |          |           |          |     |    |       |    |    |        |
| Calls w  | alls with the same number from to to or both which occurred more than 0 |       |                  |                   |                |          |          |           |          |     |    |       |    |    |        |
| From     | rom: No filter V                                                        |       |                  |                   |                |          |          |           |          |     |    |       |    |    |        |
| 4 🛛      | 4 June ↓ ▷   4 2011 ↓ ▷   4 July ↓ ▷   4 2011 ↓ ▷                       |       |                  |                   |                |          |          |           |          |     |    |       |    |    |        |
| Wk       | Su                                                                      | Мо    | Tu               | We                | Th             | Fr       | Sa       | Wk        | Su       | Мо  | Tu | We    | Th | Fr | Sa     |
| 22       |                                                                         |       |                  | 1                 | 2              | 3        | 4        | 26        |          |     |    |       |    | 1  | 2      |
| 23       | 5                                                                       | 6     | 7                | 8                 | 9              | 10       | 11       | 27        | 3        | 4   | 5  | 6     | 7  | 8  | 9      |
| 24       | 12                                                                      | 13    | 14               | 15                | 16             | 17       | 18       | 28        | 10       | 11  | 12 | 13    | 14 | 15 | 16     |
| 25       | 19                                                                      | 20    | 21               | 22                | 23             | 24       | 25       | 29        | 17       | 18  | 19 | 20    | 21 | 22 | 23     |
| 26       | 26                                                                      | 27    | 28               | 29                | 30             |          |          | 30        | 24       | 25  | 26 | 27    | 28 | 29 | 30     |
| 27       |                                                                         |       |                  |                   |                |          |          | 31        | 31       |     |    |       |    |    |        |
|          |                                                                         |       | 6/21/            | 11 12:0           | 0:00 AI        | N        |          |           |          |     |    |       |    |    |        |
| Dail     | y hours                                                                 | from  |                  |                   |                |          |          | Dai       | y hours  | to  |    |       |    |    |        |
| Proble   | n Statu                                                                 | 51    | No pro<br>Just o | oblem<br>ne strea | am reco        | rded.    |          | -         |          |     |    |       |    |    |        |
| - NUIC   | in statu                                                                |       | No str<br>Unkno  | eam reo<br>wn cod | corded.<br>ec. |          |          | -         | -        |     |    |       |    |    |        |

Figure 26: Search Filter

## **Understanding Search Filters**

The Call Recording Search functionality relies on user-generated search filters. Search filters allow users to find calls within the Call Recording database, and the same filters can be used to define user access rights within the Users tab. For more information see Limiting User Access by Boolean Filters.

In most installations, the system administrator provides basic recording and search filters during set-up. Each group and user can be provided with default filters specific to their roles. For example, a supervisor could have a filter that only displays calls handled by a group of agents. The supervisor will only see calls from those agents in the Call Recording user interface.

To search for a specific call or screen recording, the supervisor identifies call attributes, like an agent's phone number, and a time range. Call Recording only displays the agent's calls that were recorded during that time range.

If the supervisor uses the same searches repeatedly, they can save the search as a filter to be used at a later time. This search filter can be made available to other users of the Call Recording system. A filter can not be deleted while in use.

Filters identify calls based on call attributes.

Call attributes include:

- Signaling information, such as which IP addresses and telephones were used in the calls.
- Date/time information, such as when calls start and stop.
- Duration of call.
- Type of call.
- · Call recording status, such as locked calls only.

Advanced searches allow you to set filters based on external information, including customer name, skills type, wrap up code and agent evaluation data fields added to the database by the system administrator.

## **Default (Permanent) Search Filter**

After Call Recording installation, a permanent (un-removable) filter is added to limit the search range of calls to 31 days by default, to improve search performance. This filter prevents a gap of more than 31 days between the **To** and **From** search parameters; an error will be displayed if a longer search period is specified. On a lightly used system (with thousands rather than millions of recorded calls per year), this value can be increased by an administrator to a higher value (maximum: 3000 - around a 7 year search period) in the Call Recording Web GUI (Settings > Configuration > Web UI > Web Interface > User Interface View Setting > Max search days).

Conversely, it may be necessary to reduce this **Max search days** value on a system with millions of recorded calls per year.

You may also search for a Particular Problem Status.

Without any problem status selected, the search includes calls with all statuses Choose from:

- No problem.
- Just one stream recorded.
- No stream recorded.
- Unknown codec.
- Decoding error.
- Error communicating with recorder.
- Cannot capture files.
- Decoder failure (IO error).
- Different codecs for each stream.
- The file exceeds its maximum size.
- Unavailable destination of decoding.
- · License problem.
- Incomplete stream saved.

## **Using Advanced Searches**

| P        | Sea      | rch f     | ilter                      |                                        |                    |                         |         |     |           |          |        |    |       |          | (   | lose 🗙 |
|----------|----------|-----------|----------------------------|----------------------------------------|--------------------|-------------------------|---------|-----|-----------|----------|--------|----|-------|----------|-----|--------|
| Filter   | 5:       |           |                            |                                        |                    |                         |         |     |           |          |        |    |       |          |     |        |
| Choos    | e filter | Cho       | ose filte                  | r                                      |                    | -                       | Filter  | na  | ime:      |          |        |    |       |          |     |        |
|          | 1        | ] Del     | ete                        | R                                      | Load               |                         | All use | ers |           |          |        | G  | 🖥 Sav | ve       |     |        |
| Calling  | numbe    | rs:       |                            |                                        | 0                  | ) and                   | or 🕥    | C   | alled nur | nbers:   |        |    |       |          |     |        |
| Descrip  | tion     |           |                            |                                        | Cas                | e sensi                 | tive: 📄 | T   | ype of ca | all      | All    |    | -     |          |     |        |
| Couple   | s count  | : <       | -                          |                                        |                    |                         |         | R   | andom s   | election |        |    |       |          |     |        |
| Call len | igth     | Min.:     |                            | Ma                                     | 63                 |                         |         |     | Locked    | d only:  |        |    |       |          |     |        |
| Calls w  | ith the  | same n    | umber                      | from                                   | to                 | or bot                  | h) wh   | ich | occurre   | d more   | than 0 |    |       |          |     |        |
| From     |          |           |                            |                                        | No filte           | r                       | -       |     | To:       |          |        |    |       | No filte | er. | -      |
| 4 🗉      | une      | Ŧ         |                            | ₫ 2                                    | 011 .              |                         |         |     | 4 J       | uly      | Ŧ      |    | ₫ 2   | 011 .    |     |        |
| Wk       | Su       | Мо        | Tu                         | We                                     | Th                 | Fr                      | Sa      |     | Wk        | Su       | Мо     | Tu | We    | Th       | Fr  | Sa     |
| 22       |          |           |                            | 1                                      | 2                  | 3                       | 4       |     | 26        |          |        |    |       |          | 1   | 2      |
| 23       | 5        | 6         | 7                          | 8                                      | 9                  | 10                      | 11      |     | 27        | 3        | 4      | 5  | 6     | 7        | 8   | 9      |
| 24       | 12       | 13        | 14                         | 15                                     | 16                 | 17                      | 18      |     | 28        | 10       | 11     | 12 | 13    | 14       | 15  | 16     |
| 25       | 19       | 20        | 21                         | 22                                     | 23                 | 24                      | 25      |     | 29        | 17       | 18     | 19 | 20    | 21       | 22  | 23     |
| 26       | 26       | 27        | 28                         | 29                                     | 30                 |                         |         |     | 30        | 24       | 25     | 26 | 27    | 28       | 29  | 30     |
| 27       |          |           |                            |                                        |                    |                         |         |     | 31        | 31       |        |    |       |          |     |        |
|          |          |           | 6/21/                      | 11 12:0                                | 0:00 AI            | 4                       |         |     |           |          |        |    |       |          |     |        |
| Daih     | y hours  | from      |                            |                                        |                    | _                       |         |     | Daily     | y hours  | to     |    |       |          |     |        |
| Probler  | n Statu  | 51        | No pro<br>Just o<br>No str | oblem<br>ne strea<br>eam rec<br>wo cod | im reco<br>corded. | rded.                   |         |     |           |          |        |    |       |          |     |        |
| Conditi  | on con   | necting   | data al                    | ove an                                 | d below            | () an                   | d 🔘 or  |     | -         |          |        |    |       |          |     |        |
| Advar    | nced s   | earch     |                            |                                        |                    |                         |         |     |           |          |        |    |       |          |     |        |
| Conditi  | on betv  | veen op   | tions d                    | isplayed                               | below              | <ol> <li>and</li> </ol> | d 🔘 or  |     |           |          |        |    |       |          |     |        |
| Lase (   | ) inser  | isitive ( | sens                       | itive                                  |                    |                         |         |     |           |          |        |    |       |          |     |        |
| Called : | Stream   | Payload   | 1                          |                                        |                    |                         |         | •   |           | _        | _      | _  | _     | _        | _   |        |
|          |          |           |                            |                                        |                    |                         |         |     |           |          |        | 5  | Cance |          | P   | Search |

Figure 27: Advanced Search Fields

Defining custom search criteria in **Advanced search** extends the search capabilities to include external data available in your call management system (for example, UCCE). System administrators define advanced search criteria. Added external data fields for Advanced search appear under the calendar controls in the search window.

## **Using Saved Filters**

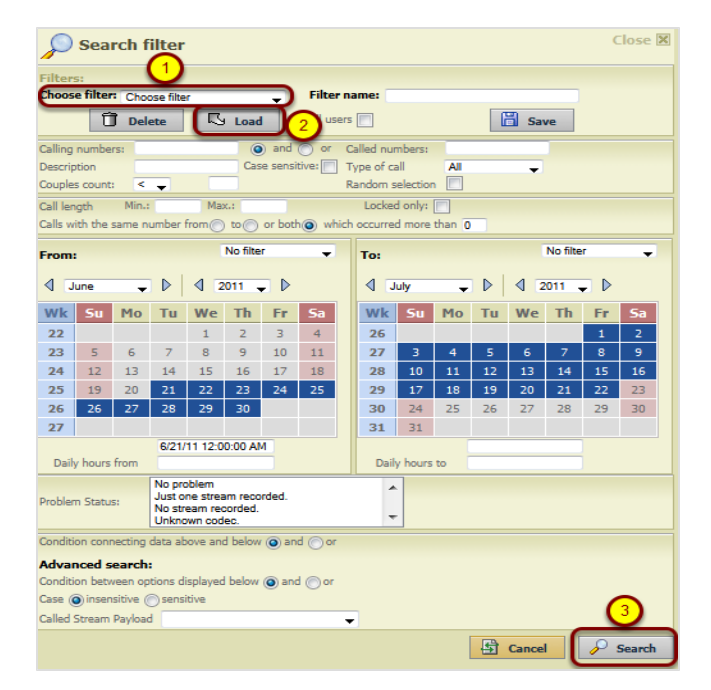

Figure 28: Search

To use a saved filter:

Saved filters appear in the **Choose filter** drop down list. Selecting a pre-existing filter allows you to use recurring search criteria. Filters can be created by users, and shared, or they can be set-up by system administrators.

- 1. Select a filter from the Choose filter drop down list.
- 2. Click Load. The filter settings appear in the Search window.
- 3. Click Search.

Only calls matching your filters display in Call Recording. To see all calls, clear the filters.

#### Tip:

When you apply a filter, only matching recordings display in the Recorded Calls list.

## **Saving Search Filters**

To create a filter that displays only certain calls, you must choose search criteria in the search window. Saving this search criteria creates a re-usable filter.

- 1. Select your search attributes. If you use the **From** date you must also use **To** date with a separation not more than 31 days otherwise the dates will not be saved.
- 2. Type a Filter Name.
- 3. Click Save.

Your filter is now added to the filter drop down list.

#### Important:

Selecting All Users makes saved filters available to all users of the system. Otherwise, saved filters are available only to the user who created the filters.

## **Clearing Filters**

Call Recording displays the search criteria that are currently active at the top right of the screen next to the **Filtered by:** indicator.

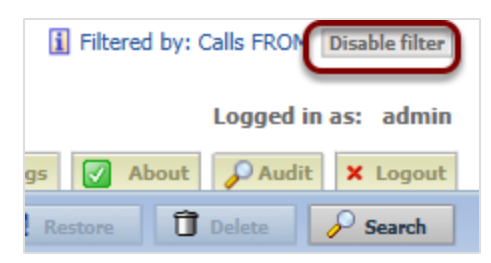

Figure 29: Clearing Filters

To return to displaying all records, click **Disable filter**.

#### Important:

A permanent **Calls FROM** filter improves search performance by limiting the search range (to a default of 31 days). This filter is visible and cannot be disabled, but the range value can be changed by an administrator. See <u>Default (Permanent) Search Filter</u>.

## **Deleting Saved Filters**

- 1. Select a filter from the Choose Filter drop down list.
- 2. Click Delete.

The filter is no longer available in the filter drop down list.

#### Important:

If the filter is being used by other users of the system, Call Recording does not allow you to delete the user who created the filter.

## **Using Filters in Permanent Rules**

Filters can also be used as rules for restricting access to recorded calls. Supervisors and administrators can assign saved filters to Groups and Users. When filters are assigned to a group, then only those filtered recorded calls are available to the users within that group.

Permanent rule filters can be assigned to a group through the Users tab. For more information about the Users tab, please see the <u>Users Tab</u> section of this guide.

Open a group, and click Edit Filters.

Multiple permanent rule filters can be assigned to a group by editing the group, and choosing saved filters from the Choose filter drop down list. Use Boolean operators (**And/Or**) to combine filters. When you save the group, the permanent filters apply to all members of that group.

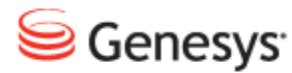

#### Chapter

## 5

## **Searching for Call Records**

Genesys Call Recording provides you with a powerful search tool that allows you to combine several search parameters into a single filter. When you click **Search**, you apply this filter to your displayed calls list. The more parameters you use, the narrower the search. Search filters can be used in conjunction with each other to return more appropriate results. For example, you may wish to search for calls to or from a specific user, within a specific date range, and with a minimum call length.

You can search for data stored in Call Recording, and if your system is properly configured, you can also search using external data. External data includes the **Agent Name** and any notes or comments that have been added to a call record. Your system administrator can add additional fields to the **Advanced search** list, depending on your system configuration.

This chapter contains the following sections:

Searching for calls by Calling and Called Numbers Using Wild Cards to Search Alphanumeric Characters Searching for Calls by Type Searching for Calls by Date-Time Range Searching for Calls by Description Searching for Calls by Couples Count Searching for Calls by Couples Count Searching for Calls by Call Length Searching for Calls by Same Numbers Displaying Call Search Results Randomly Searching for Calls by External Data

## Searching for calls by Calling and Called Numbers

If you know the number of either the calling or called phones, you can search for all the calls from and to those numbers. In the **Recorded Calls** tab click **Search**.

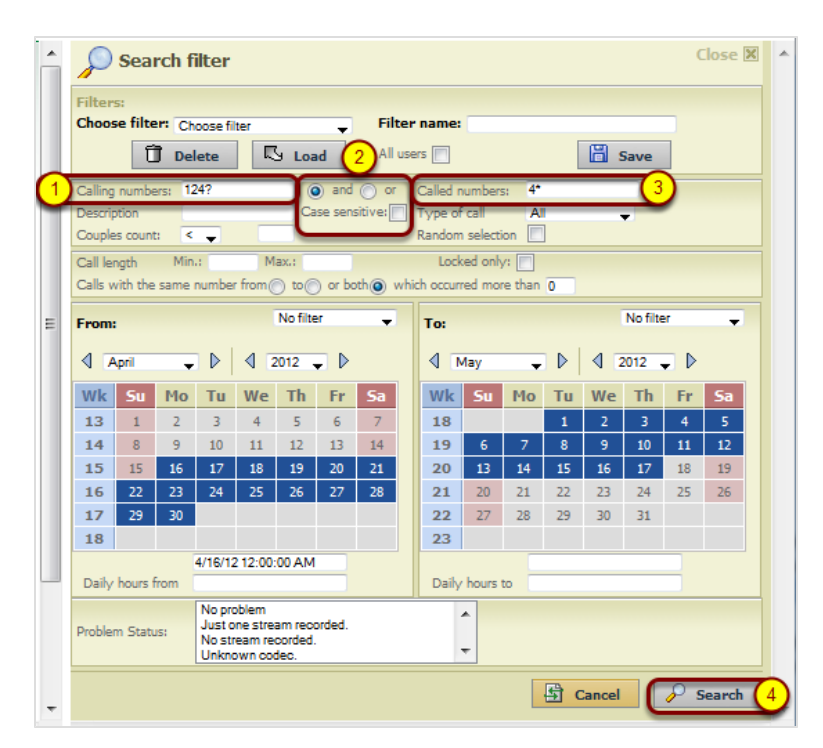

Figure 30: Searching by Calling and Called Numbers

To find Calling and Called numbers

- 1. Type the calling number in the **Calling numbers** box. Use the wildcards "?" and "\*" for ranges of numbers. The example above gives calling numbers from 1240-9 and any called number beginning in 4, that is from 4000 to 4999.
- 2. Select the operator value and or or. Using and will return records from the calling number range and called number range, using or will return records that contain either. This is often used when setting filters to listen to calls made or received by a specific user. The calling number and the called number would be the same number separated by or operator, this would return all calls that a certain agent had either made or received.
- 3. Type the called number in the **Called numbers** box. Use wildcards "\*" and "?" for ranges of numbers.

#### 4. Click Search.

Only recorded calls found using the numbers, or range of numbers, that you typed in the **Calling numbers** and **Called numbers** boxes display in the Recorded Calls list. You can use this for setting filters to listen to calls that were made or received by a specific user. The calling number and the called number would be the same value, separated by **OR**. This would then return all calls that the user has either made or received.

To return to displaying all recorded calls, click **Disable Filter** at the top right of the screen.

## **Using Wild Cards to Search**

Wild card characters can be used in find fields as follows:

- ? character represents an arbitrary character
- \* character represents an arbitrary string

#### Examples of the use of wild cards are as follows:

- Specifying a range: 200? selects the numbers from 2000 to 2009;
- 20?? selects the numbers from 2000 to 2099
- Specifying all numbers: 2\* selects all phone numbers which start with the number 2;
- \*2 selects all phone numbers which end with the number 2

## **Alphanumeric Characters**

GQM supports extensions, DNs and terminals that include alphanumeric characters. The following characters are supported:

| Character Type | Valid Characters                   |
|----------------|------------------------------------|
| Letters        | A-Z, a-z                           |
| Numbers        | 0-9                                |
| Symbols        | @ & + \$ % ' . , : ; ! ~ ( ) [ ] # |

Table 1: Valid Alphanumeric Characters for Extensions, DNs and Terminals

Ranges can only use numeric characters, for example: 1234–5678, or a regular expression. Multiple ranges must be separated by commas (,) with no additional spaces, for example: 1000–1900, 2000–2700, 3200–3500.

## **Searching for Calls by Type**

Call Recording is able to distinguish call patterns and determine that recordings belong to a type of call, such as a conference call between three different callers. The types of calls that you can search for include the following:

- All
- Normal
- Conference

To Search for Calls by their Type

- 1. Select the Type of call from the drop down list.
- 2. Click Search.

Only recorded calls of the type you selected display in the Recorded Calls list.

## **Searching for Calls by Date-Time Range**

All calls are identified by their date, time, and duration. Call Recording uses standard calendar controls to allow you to identify your own time ranges. You can also use pre-configured time ranges, or search during hourly ranges.

Close X 💭 Search filter Choose filter: Choose filter Filter name -👸 Save Delete 🕓 Load All users Calling numbers: and or Called numbers: Case sensitive: Type of call All **V** Description < 🖵 Random selection Couples count: Locked only: Min.: Max.: Call length Calls with the same number fi 1 T No filter No filter То 10 minutes ago < 2012 - ▷ March **.** ∢ April 🖵 🕨 30 minutes ago Wk Mo Tu We Th Wk Mo Tu We One hour ago Fr Su Three hours ago 9 13 Six hours ago 10 5 6 7 Last 24 hours 14 8 Last 48 hours 11 12 13 14 15 10 11 14 15 16 17 18 19 20 21 22 12 19 20 24 16 23 24 25 26 27 28 29 13 26 17 23 28 14 18 30 17/03/12 00:00:00 Daily hours to Daily hours from No problem . Just one stream recorded Ξ Problem Status: No stream recorded. ÷ Unknown codec. 🖨 Cancel

To search for Pre-configured time ranges:

Figure 31: Search Pre-configured Time Range

- Select a pre-configured range from the From drop down list or the To drop down list.
- 2. Click Search.

Only recorded calls from the time range you selected display in the Recorded Calls list.

To return to displaying all recorded calls, click **Disable Filter**.

To search for Custom Time Ranges:

| P               | Search filter Close 🗵                                                                         |      |        |         |       |         |          |            |           |        |    |    |      |    |    |
|-----------------|-----------------------------------------------------------------------------------------------|------|--------|---------|-------|---------|----------|------------|-----------|--------|----|----|------|----|----|
| Filter<br>Choos | Filters:<br>Choose filter: Choose filter Filter name:                                         |      |        |         |       |         |          |            |           |        |    |    |      |    |    |
|                 | 1                                                                                             | ) De | lete   |         | ይ Loa | ad      | All us   | ers 📄      |           |        |    | B  | Save |    |    |
| Calling         | ) numbe                                                                                       | ars: |        |         |       | ) and   | d 🔘 or   | Called n   | umbers    |        |    |    |      |    |    |
| Descrip         | ption                                                                                         |      |        |         | C     | ase ser | nsitive: | Type of    | call      | A      | I  |    | •    |    |    |
| Couple          | es count                                                                                      | : <  |        |         |       |         |          | Random     | selection | on 📃   | ]  |    |      |    |    |
| Call le         | ngth                                                                                          | Mir  | h.:    | N       | fax.: |         |          | Lo         | cked or   | nly: 📄 | ]  |    |      |    |    |
| Calls v         | vith the                                                                                      | same | number | from    | ) to  | ) or bo | oth 💿 wh | ich occurr | red mor   | e than | 0  |    |      |    |    |
| From            | From: 1 No filter To: 2 No filter                                                             |      |        |         |       |         |          |            |           |        |    |    |      |    |    |
| 4 🛛             | March                                                                                         |      |        |         |       |         |          |            |           |        |    |    |      |    |    |
| Wk              | Wk Mo Tu We Th Fr Sa Su Wk Mo Tu We Th Fr Sa Su                                               |      |        |         |       |         |          |            |           |        |    |    |      |    |    |
| 9               | 9         1         2         3         4         13         1         1         1            |      |        |         |       |         |          |            |           |        |    |    |      |    |    |
| 10              | 5                                                                                             | 6    | 7      | 8       | 9     | 10      | 11       | 14         | 2         | 3      | 4  | 12 | 6    | 7  | 8  |
| 12              | 12                                                                                            | 20   | 21     | 22      | 23    | 74      | 25       | 16         | 16        | 10     | 18 | 19 | 20   | 21 | 22 |
| 13              | 26                                                                                            | 27   | 28     | 29      | 30    | 31      |          | 17         | 23        | 24     | 25 | 26 | 27   | 28 | 29 |
| 14              |                                                                                               |      |        |         |       |         |          | 18         | 30        |        |    |    |      |    |    |
| _               |                                                                                               | -    | 17/03/ | 12 00:0 | 00:00 |         | _        | -          | -         |        |    |    |      | -  |    |
| Daily           | / hours                                                                                       | from |        |         |       |         |          | Daily      | hours     | to     |    |    |      |    |    |
| Proble          | Problem Status: No problem Just one stream recorded.<br>No stream recorded.<br>Unknown codec. |      |        |         |       |         |          |            |           |        |    |    |      |    |    |
|                 | 🗄 Cancel 🔗 Search                                                                             |      |        |         |       |         |          |            |           |        |    |    |      |    |    |

Figure 32: Search Date Range

- 1. Select a starting date-time in the From calendar control.
- 2. You must also select an ending date-time in the To calendar control.
- 3. Click Search.

Only recorded calls in the date-time range you selected display in the Recorded Calls list.

To return to displaying all recorded calls, click **Disable Filter**.

#### To search for Daily Hours:

To display calls that were recorded during a standard daily time range, such as calls between 8 am and 10 am, use **Daily Hours** to find the recorded calls.

Note: Use the time format HH:MM:SS AM/PM.

| P               | Search filter Close 🗵                                             |      |        |                   |                  |         |              |            |         |        |     |       |         |          |       |
|-----------------|-------------------------------------------------------------------|------|--------|-------------------|------------------|---------|--------------|------------|---------|--------|-----|-------|---------|----------|-------|
| Filter<br>Choos | Filters:       Choose filter:       Choose filter:   Filter name: |      |        |                   |                  |         |              |            |         |        |     |       |         |          |       |
|                 | T Delete  Load All users  Save                                    |      |        |                   |                  |         |              |            |         |        |     |       |         |          |       |
| Calling         | numbe                                                             | ars: |        |                   | (                | and     | or 🕥 or      | Called n   | umbers  |        |     |       |         |          |       |
| Descrip         | otion                                                             |      |        |                   | C                | ase ser | sitive:      | Type of    | call    | A      |     |       | -       |          |       |
| Couple          | es count                                                          | : 4  |        |                   |                  |         |              | Random     | selecti | on 🕅   | 1   |       |         |          |       |
| Call ler        | nath                                                              | Mir  |        |                   | fax.:            |         | 1            | Lo         | cked o  | nlv: 🗖 | 1   |       |         |          |       |
| Calls v         | vith the                                                          | same | number | from(             | ) to(            | ) or bo | 」<br>nth⊚ wł | nich occur | ed mor  | e than | 0   | 7     |         |          |       |
| -               |                                                                   |      |        |                   | No filtr         |         |              | -          |         |        |     |       | No file |          |       |
| From            |                                                                   |      |        |                   | NO TIRE          | =1      | -            | 10:        |         |        |     |       | NO TIR  | =1       | -     |
| ۹ 🖪             | March ♥                                                           |      |        |                   |                  |         |              |            |         |        |     |       |         |          |       |
| Wk              | Wk Mo Tu We Th Fr Sa Su Wk Mo Tu We Th Fr Sa Su                   |      |        |                   |                  |         |              |            |         |        |     |       |         |          |       |
| 9               |                                                                   |      |        | 1                 | 2                | 3       | 4            | 13         |         |        |     |       |         |          | 1     |
| 10              | 5                                                                 | 6    | 7      | 8                 | 9                | 10      | 11           | 14         | 2       | 3      | 4   | 5     | 6       | 7        | 8     |
| 11              | 12                                                                | 13   | 14     | 15                | 16               | 1/      | 18           | 15         | 9       | 10     | 10  | 12    | 13      | 14       | 15    |
| 12              | 26                                                                | 20   | 21     | 22                | 30               | 31      | 25           | 17         | 23      | 24     | 25  | 26    | 20      | 21       | 22    |
| 14              |                                                                   |      |        |                   |                  |         |              | 18         | 30      |        |     |       |         |          |       |
| $\square$       |                                                                   |      | 17/03/ | 12 00:0           | 00:00            |         | 7            |            |         |        |     |       |         |          |       |
| Daily           | hours                                                             | from |        |                   |                  |         | بك           | Daily      | hours   | to     |     |       |         |          |       |
|                 |                                                                   |      | No pro | blem              |                  |         |              |            | *       |        |     |       |         | _        |       |
| Probler         | m Statu                                                           | IS:  | No str | ne stre<br>eam re | am rec<br>corded | orded.  |              | 0          |         |        |     |       |         |          | ~     |
|                 | Unknown codec.                                                    |      |        |                   |                  |         |              |            |         |        |     |       |         |          |       |
|                 |                                                                   |      |        |                   |                  |         |              |            |         |        | E c | ancel |         | Ps       | earch |
|                 |                                                                   |      |        |                   |                  |         |              |            |         |        |     |       |         | <u> </u> |       |

Figure 33: Search Time Range

- 1. Type the **Daily Hours From** starting time.
- 2. Type the **Daily Hours To** ending time.
- 3. Click Search.

Only recorded calls that are within the Daily Hours range selected display in the Recorded Calls list.

Check the fields below the calendars to ensure that the selection criteria have been registered correctly. Call Recording reads the fields below the calendars for the selected date and time ranges, and not the calendars themselves.

## **Searching for Calls by Description**

The **Recorded calls** tab in Call Recording displays comments typed in the **Description** column in call records by users. You can search for calls using these comments.

| P        | Search filter Close 🛙                                                     |        |           |         |          |          |         |     |           |          |        |    |       |          |    |    |
|----------|---------------------------------------------------------------------------|--------|-----------|---------|----------|----------|---------|-----|-----------|----------|--------|----|-------|----------|----|----|
| Filter   | s:                                                                        |        |           |         |          |          |         |     |           |          |        |    |       |          |    |    |
| Choos    | e filter                                                                  | Cho    | ose filte | r       |          | -        | Filter  | na  | ame:      |          |        |    |       |          |    |    |
|          | 1                                                                         | ] Del  | ete       | R       | Load     | I        | All use | ers |           |          |        | G  | 🖥 Sav | ve       |    |    |
| Calling  | numbe                                                                     | ~      | _         | _       |          | and      | 0 ar    | ٥   | alled nur | nbers:   |        |    | _     |          |    |    |
| Descrip  | otion                                                                     | 1      |           |         | Cas      | ie sensi | tive: 📄 | L   | 2)f a     | all      | All    |    | Ŧ     |          |    |    |
| Couple   | s count                                                                   | <      | •         |         |          |          |         | R   | andom s   | election |        |    |       |          |    |    |
| Call ler | igth                                                                      | Min.:  |           | Ma      | X.:      | 1.1      |         |     | Locker    | i only:  |        | _  |       |          |    |    |
| Calls w  | ith the                                                                   | same n | umber     | from    | ) to 🔘   | or both  | n() wh  | ch  | occurre   | d more   | than ( |    |       |          |    |    |
| From     |                                                                           |        |           |         | No filte | r        | -       |     | To:       |          |        |    |       | No filte | r  | -  |
| 4 🗊      | June → ▷ < 2011 → ▷                                                       |        |           |         |          |          |         |     |           |          |        |    |       |          |    |    |
| Wk       | Wk Su Mo Tu We Th Fr Sa Wk Su Mo Tu We Th Fr Sa                           |        |           |         |          |          |         |     |           |          |        |    |       |          |    |    |
| 22       |                                                                           |        |           | 1       | 2        | 3        | 4       |     | 26        |          |        |    |       |          | 1  | 2  |
| 23       | 5                                                                         | 6      | 7         | 8       | 9        | 10       | 11      |     | 27        | 3        | 4      | 5  | 6     | 7        | 8  | 9  |
| 24       | 12                                                                        | 13     | 14        | 15      | 16       | 17       | 18      |     | 28        | 10       | 11     | 12 | 13    | 14       | 15 | 16 |
| 25       | 19                                                                        | 20     | 21        | 22      | 23       | 24       | 25      |     | 29        | 17       | 18     | 19 | 20    | 21       | 22 | 23 |
| 26       | 26                                                                        | 27     | 28        | 29      | 30       |          |         |     | 30        | 24       | 25     | 26 | 27    | 28       | 29 | 30 |
| ~        |                                                                           |        | 6/21/     | 11 12:0 | 0:00 AM  | И        |         |     |           | 24       |        |    |       |          |    |    |
| Dail     | y hours                                                                   | from   |           |         |          | Ξ.       |         |     | Dail      | y hours  | to     |    |       |          |    |    |
| Probler  | Problem Status: No problem<br>Just one stream recorded.<br>Unknown codec. |        |           |         |          |          |         |     |           |          |        |    |       |          |    |    |
|          | Cancel 🖉 Search                                                           |        |           |         |          |          |         |     |           |          |        |    |       |          |    |    |

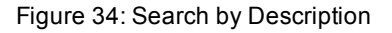

- 1. Type your search terms in the **Description** box.
- 2. Select Case Sensitive if your search must match upper and lower case.
- 3. Click Search.

Only recorded calls containing comments matching your terms display in the Recorded Calls list.

To return to displaying all recorded calls, click **Disable Filter**.

#### Important:

Comments in the **Description** column must use standard terminology to make searching for calls more accurate.

## **Searching for Calls by Couples Count**

Each call has at least one couple. A couple is a pair of RTP streams that correspond to the two directions of media in a telephone conversation. A couple is created at the start of a call (or call section) and ends when an event in the call signaling closes the RTP stream. When you transfer a call, or have a conference call, each new connection is a new call couple. These related call couples can be found by describing the number of couples.

#### Tip:

Transferred calls are > (greater than) 1. Conference calls are > (greater than) 2.

- 1. Select <(less than) = (equal to) or >(greater than) from the drop down list.
- 2. Type the number of call couples.
- 3. Click Search.

Only recorded calls with the number of call couples you selected display in the Recorded Calls list.

## **Searching for Calls by Call Length**

Call Recording allows you to find calls based on their total length.

- 1. Type the minimum call length in the Min: box (hh:mm:ss).
- 2. Type the maximum call length in the Max: box (hh:mm:ss).

Note: You can combine Min: and Max: or only use one value.

#### 3. Click Search.

Only recorded calls within the length you selected display in the Recorded Calls list.

## **Searching for Calls by Same Numbers**

Call Recording allows you to find phone numbers that are repeatedly connected to each other. So if you have a customer who calls repeatedly, or an agent who makes many calls to the same number, you can find these patterns.

- 1. Select Calls from the same number.
- From: The same number calls the call center repeatedly.
- To: The same agent calls outside repeatedly.
- Both: The same number calls the same agent repeatedly.
- 2. Type a number in the which occurred more than box.
- 3. Click Search.

Only recorded calls that meet your criteria display in the Recorded Calls list.

## **Displaying Call Search Results Randomly**

The call search results randomizer helps a call quality controller to have a more objective perspective on call search results. To display your search results in random order, instead of by date-time order, select the **Random selection** check box.

## **Searching for Calls by External Data**

When Call Recording is integrated with other applications, such as a Cisco Unified Communications Manager or UCCE, additional data can be passed from the external application to Call Recording. Call Recording can then use this data to find call records.

#### Important:

The System Administrator must enable Advanced Search, and add external data fields to Call Recording before you can search for external data.

## Searching for Calls by Agent Names

In many call centers, agents are allowed to sit at any terminal. Each agent can have a unique identifier in the Call Manager (name or ID number), which allows call activity to be attributed to the agent, and not the terminal.

- 1. In Advanced Search, select or type an Agent Name.
- 2. Click Search.

Only recorded calls involving the Agent you selected display in the Recorded Calls list.

To return to displaying all recorded calls, click **Disable Filter**.

## Searching with Other External Data

Your system administrator can add additional fields, depending on the external data stored in systems that are integrated with Call Recording.

| Item key                                       | Text            |    |       | Туре                | Match              |        | Sort |   |      |
|------------------------------------------------|-----------------|----|-------|---------------------|--------------------|--------|------|---|------|
| CCX_Variable_ZIPCod                            | CCX Zip Co      | de |       | AutoSelect -        | EQUALS             | -      |      |   |      |
| Up Down Remo                                   | ve              |    | Used  | d in #filters/#view | w restrictions:Not | t used | d.   |   |      |
|                                                |                 |    |       |                     |                    | _      |      |   |      |
| Item key                                       | Text            |    |       | Туре                | Match              |        | Sort |   |      |
| CCX_CEG_EullName                               | CCX Full Na     | mę | 2     | AutoSelect -        | EQUALS             | -      |      |   |      |
| CALLED_STREAM_PA                               | YLOAD           | ^  | Used  | d in #filters/#view | w restrictions:Not | t used | d.   |   |      |
| CALLING_URL                                    | TEOAD           |    |       |                     |                    |        |      |   |      |
| CCX_ApplicationID                              |                 | Ξ  |       | Туре                | Match              |        | Sort |   |      |
| CCX_CallID                                     |                 |    | ID    | Input 👻             | EQUALS             | •      |      |   |      |
| CCX_CallType<br>CCX_CFG_Extension              |                 |    | Used  | d in #filters/#vie  | w restrictions:Not | t used | d.   |   |      |
| CCX_CFG_FullName                               |                 |    |       |                     |                    |        |      |   |      |
| CCX_CFG_LastName                               |                 |    |       | Туре                | Match              |        | Sort |   |      |
| CCX_CSQID                                      |                 |    | ason  | Input -             | EQUALS             | -      |      |   |      |
| CCX_Variable_Account<br>CCX_Variable_Activatio | Number<br>nDate |    | Used  | d in #filters/#view | w restrictions:Not | tused  | d.   |   |      |
| CCX Variable Billinging                        | auirv           |    |       |                     |                    |        |      |   |      |
| CCX_Variable_Contract                          | Amount          |    |       |                     | -                  |        |      |   |      |
| CCX_Variable_Contract                          | Renewal         | -  | lext  |                     | туре               | Mat    | cn   |   | Sort |
| CALLED OTDEAM DAY                              |                 | -  | value |                     | -                  | EOI    |      | - | (m)  |

Figure 35: Selecting Data for Search Dropdown

The figure shows an example of the types of external data available in the **Item key** drop down list. For full instructions on how to configure the searches, see the Call Recording Administration Guide section *Advanced Search with External Data*.

| P                   | Sear             | rch f           | ilter   |          |          |          |         |     |          |                   |       |                    |             |          | (              | Close 🛛 |
|---------------------|------------------|-----------------|---------|----------|----------|----------|---------|-----|----------|-------------------|-------|--------------------|-------------|----------|----------------|---------|
| Filter              | 5:               |                 |         |          |          |          |         |     |          |                   |       |                    |             |          |                |         |
| Choos               | e filte          | er: Ch          | oose fi | lter     |          | Ŧ        | Filt    | er  | name:    |                   |       |                    |             |          |                |         |
|                     | Ũ                | ] De            | lete    |          | 9 Loa    | bi       | All u   | JSe | rs 📃     |                   |       |                    | 8           | Save     |                |         |
| Calling             | numbe            | ars:            |         |          |          | and (    | O or    |     | Called r | umbers            | 5:    |                    |             |          |                |         |
| Descrip             | tion             |                 |         | _        | Ca       | ise sens | sitive: |     | Type of  | call              | A     | 1                  |             | •        |                |         |
| Couple              | s count          | : <             | -       |          |          | _        |         |     | Random   | selecti           | on [  | ]                  |             |          |                |         |
| Call ler<br>Calls v | igth<br>/ith the | Min             | umbe    | r from ( | ax.:     | ) or br  | nth @ w | /hi | LOC*     | ed only<br>ed mor | /:    | •                  |             |          |                |         |
|                     |                  | Janna           |         |          |          | )        |         |     |          |                   |       |                    |             |          |                |         |
| From:               |                  |                 |         |          | NO filte | er.      | -       |     | To:      |                   |       |                    |             | No filte | er.            | -       |
| 4 🖪                 | 1arch            | •               |         | 4 🛛      | 010 .    |          |         |     | 4 🖪      | lay               | •     |                    | 4 🛛         | 2012 .   |                |         |
| Wk                  | Su               | Мо              | Tu      | We       | Th       | Fr       | Sa      |     | Wk       | Su                | Мо    | Tu                 | We          | Th       | Fr             | Sa      |
| 9                   |                  | 1               | 2       | 3        | 4        | 5        | 6       |     | 18       |                   |       | 1                  | 2           | 3        | 4              | 5       |
| 10                  | 7                | 8               | 9       | 10       | 11       | 12       | 13      |     | 19       | 6                 | 7     | 8                  | 9           | 10       | 11             | 12      |
| 11                  | 14               | 15              | 16      | 17       | 18       | 19       | 20      |     | 20       | 13                | 14    | 15                 | 16          | 17       | 18             | 19      |
| 12                  | 21               | 22              | 23      | 24       | 25       | 26       | 27      |     | 21       | 20                | 21    | 22                 | 23          | 24       | 25             | 26      |
| 13                  | 28               | 29              | 30      | 31       |          |          |         |     | 22       | 27                | 28    | 29                 | 30          | 31       |                |         |
| 14                  |                  |                 | 3/6/10  | 12:00:0  | 0 AM     | _        |         |     | 23       |                   |       |                    |             |          | _              |         |
| Daily               | hours f          | irom            |         |          |          |          |         |     | Daily    | hours             | to    |                    |             |          |                |         |
|                     |                  |                 | No pr   | oblem    |          |          |         |     |          | •                 |       |                    |             |          |                |         |
| Probler             | n Statu          | 151             | No st   | ream re  | orded.   | orded.   |         |     |          |                   |       |                    |             |          |                |         |
| o br                |                  |                 | Unkn    | own coo  | lec.     | 0        | 10      |     |          |                   |       |                    |             |          |                |         |
| Conditi             | on con           | necting         | data a  | bove a   | na pelo  | w 🔘 a    |         | x   | 0        |                   |       |                    |             |          |                |         |
| Advar<br>Conditi    | iced s           | earch<br>ween d | ptions  | displave | d belo   | w 🔘 a    | and O a | r   | 6        |                   |       |                    |             |          |                |         |
| Case (              | ) inser          | nsitive         | ) ser   | sitive   |          |          | 0       |     | Ý        |                   |       |                    |             |          |                |         |
| CCX A               | NI               | -               |         |          | _        |          |         | Ŧ   | CCX      | Call Ty           | /pe   |                    |             |          |                | -       |
|                     | gin ID           |                 |         |          |          |          |         | •   | CCX      | Account           | nt [  |                    |             | 3        |                | -       |
| CCX A               | ctivatio         | n               |         |          |          |          |         | -   | CCX      | Service           | 1     | _                  |             | J        | _              |         |
| Date                | n Code           |                 | -       |          |          |          |         |     | Туре     | Cull M-           |       | 0-11-11            |             |          |                |         |
|                     | p Code           |                 | -       |          |          |          |         | *   | Cour     | le start          | in le | Collect<br>Insurar | ions<br>ice |          |                |         |
| JTAPI               | CISC             | O_ID            |         |          |          |          |         |     | reaso    | n                 | C     | Sales              |             | _        |                |         |
|                     |                  |                 |         |          |          |          |         |     |          |                   |       | <b>5</b> 0         | Cance       | 4)       | <sub>و</sub> م | Search  |
|                     |                  |                 |         |          |          |          |         |     |          |                   |       |                    |             | -        |                |         |

Figure 36: Search with External Data

These fields display in the Advanced Search area below standard searches.

1. Select and or or in the section Condition connecting data above and below.

Selecting **and** means that the search will only return calls that satisfy both the criteria in the top of the form and the Advanced Search criteria. Selecting **or** means that the search will return calls that satisfy either the criteria in the top of the form or the criteria in the Advanced Search or both.

 Select and or or in Condition between the options displayed below. Selecting and means that the search will only return calls that satisfy all the selected criteria in the Advanced Search criteria.

Selecting **or** means that the search will return calls that satisfy at least one of the Advanced Search Criteria.

Select case **insensitive** if the data does not need to match the case in the external data selected or **sensitive** if it does need to match the case in the external data selected.

- 3. Depending on how each External data Key has been set up, type the criteria or select from the dropdown lists for each key to be searched for.
- 4. Click Search.

#### 66

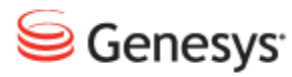

Chapter

## 6

# Administering Groups and Users

This chapter describes how to administer groups and users.

This chapter contains the following sections:

Opening the Users Tab Groups in Call Recording Administering Users

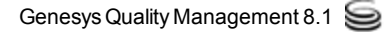

## **Opening the Users Tab**

Call Recording uses Groups to grant system access privileges and determining recording and filtering rules. Individual users are assigned to a group, and inherit the group's access privileges and rules. To configure these privileges and rules click the **Users** tab.

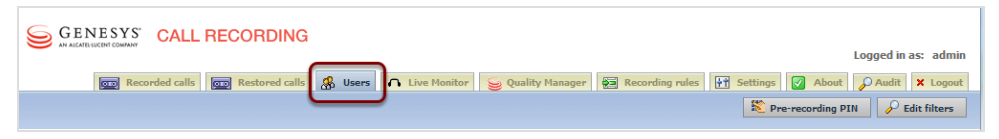

Figure 37: The Users Tab

## **Groups in Call Recording**

The group with the most complete set of access rights is always called Admin. All the other groups are subordinate to Admin. Users in the Admin group inherit all access rights, including setting recording rules and filters.

- 1. The figure shows the full list of privileges. Any changes in a group's rights are reflected for all sub-groups and users assigned to that group. A subordinate group cannot have more Privileges than it's parent group.
- 2. The Tree view of Groups. You can set up unlimited Groups and Users, each using its own recording rules and filters. Practically speaking, this gives you very flexible control over which calls are recorded and who has access to those calls.
- 3. The figure shows that Group A only has one user presently with a full set of privileges.

## **Creating a New Group**

| Group A Phone number: S*** | 🔗 Insert new user | Edit group | 🛞 Insert new group | i Delete group |
|----------------------------|-------------------|------------|--------------------|----------------|
| Parent group: Agents       |                   |            |                    |                |
| Description:               |                   |            |                    |                |

Figure 38: Creating a New Group

To create a new group:

In the Users tab, click Insert new group. The Add new group window opens.

| Add new group             |                     |                               |
|---------------------------|---------------------|-------------------------------|
| 😹 Name: 🕻                 | P                   | arent group: Group A 🛛 🗸 🔾    |
| Phone number:             | 2                   | Privileges:                   |
|                           |                     | Pause and Resume Calls        |
| 4<br>Description:         | 5                   | Display Incorrect Calls       |
|                           |                     | Edit Note                     |
|                           |                     | Display Video Calls           |
|                           |                     | Changing of couple protection |
|                           |                     | V Export                      |
|                           |                     | LiveMON                       |
|                           |                     | Restored Calls                |
|                           |                     | ✓ Audit                       |
|                           |                     | Send calls to email           |
|                           |                     | ✓ Call List                   |
|                           |                     |                               |
| Choose filter:            | Choose filter 🔹 END |                               |
| 7 Insert new group Cancel |                     |                               |

Figure 39: Adding a New Group

- 1. Type the group **Name**.
- 2. Type the group Phone number. The phone number value is usually a mask indicating a range of numbers. Wild cards are valid. To include all numbers beginning with 6, type "6\*". To include all numbers in the system (that is, to use the settings of the parent group with no filter applied), use the wildcard "\*" or leave the field blank.

#### **Tip: Alphanumeric Characters**

GQM supports alphanumeric character input if your Contact Center system supports alphanumeric characters in extensions, DNs or terminals. Refer to the section on <u>Alphanumeric Characters</u> for more information.

- 3. Select the **Parent group** from the drop down list.
- 4. Type a **Description** of the group. (Optional)
- 5. Select **Privileges** for the group. These privileges cannot be greater than the rights of the parent group.
- Filtering is optional. You can select multiple pre-existing filters, combining the filters with Boolean operators to restrict call recordings displayed for the group. See <u>Searching and Using Filters.</u>
- 7. Click Insert new group to save your new group.

The new group displays in the tree view of groups. You can now add users to this group.

## **Assigning Privileges**

Privileges are inherited by all members of the group and any subgroups.

| Privilege               | Definition                                                                                                    |
|-------------------------|----------------------------------------------------------------------------------------------------|
| Recording Rules         | Add, and Edit recording rules.                                                                                                    |
| Pause and Resume calls  | Pause and Resume calls                                                                                                    |
| Display Incorrect calls | Display calls that are not recorded<br>correctly, for example, calls which<br>contain signaling data for the call but no<br>audio recording. Recommended only<br>for system administrators. |
| Edit Note               | Add, Edit call notes- ability to add comments to call data records.                                                                                                    |
| Display Video Calls     | Allows viewing of Screen Capture recordings.                                                                                                    |

| Privilege                     | Definition                                                                                                    |
|-------------------------------|----------------------------------------------------------------------------------------------------|
| Changing of couple protection | Ability to remove protection from, for example, undeletable couples.                                                                                    |
| Display Nondecoded calls      | Displays calls which are not yet<br>decoded and calls waiting to be<br>decoded from the original format<br>(PCAP) to the final format. (MP3 or<br>WAV). |
| Users and Roles               | Ability to administer groups, users and access rights.                                                                                                  |
| Export                        | Ability to export recordings in selected audio format.                                                                                                  |
| Live Monitor                  | Access to live call monitoring.                                                                                                    |
| Restored calls                | Access to restored recordings from backup and archive.                                                                                                  |
| Audit                         | Access to audit information, for example, logs .                                                                                                    |
| Other settings                | Access to system and configuration settings. Recommended only for system administrators.                                                                |
| Send calls to email           | Ability for the user to send call recordings to specified email addresses.                                                                              |
| Call list                     | Ability to play recordings. Disabling<br>this option also disables Edit note,<br>Export and Call deletion.                                              |
| Call deletion                 | Ability to delete recordings.                                                                                                    |

Table 2: External Data for Recording Rules

## Limiting Group Access by Phone Numbers

Users inherit access rights from their group. You can restrict access rights further by specifying a phone number filter for the group. This can be a single phone number, for example 2435, or a range of numbers, for example, 24??. Wild cards are valid.
### Important:

These settings also apply to the calls displayed in Live Monitor.

### Limiting Group Access by Boolean Filters

Boolean operators allow you to combine several pre-existing filters together and display only the results to the members of the group. Tree view of groups, users, and access rights

| Admin     Agenta Admin     Agenta Admin     Agenta Admin     Agenta Admin     Agenta Administry     Agenta Administry     Agenta Administry     Agenta Administry     Agenta Administry     Agenta Administry     Administry     A | Team A Phone number: 5* Parent group: Admin Description:      Privileges | A 11 | nsert new use 2 | Edit : | group | Users           | new gro | up 🚺 Delete group |
|----------------------------------------------------------------------------------------------------|--------------------------------------------------------------------------|------|-----------------|--------|-------|-----------------|---------|-------------------|
| – 🏭 Team C                                                                                                    | Recording Rules                                                          |      |                 |        | Name  | Phone<br>number | LDAP    |                   |
|                                                                                                    | Pause and Resume Calls Display Incorrect Calls                           |      | A<br>anna.konda | konda  | anna  | 5506            | ×       | Delete Edit       |
|                                                                                                    | 🗹 Edit Note                                                              |      |                 |        |       |                 |         | GIDIOCK           |
|                                                                                                    | 🗹 Display Video Calls                                                    |      |                 |        |       |                 |         | Delete selected   |
|                                                                                                    | Changing of couple protection                                            |      |                 |        |       |                 |         |                   |
|                                                                                                    | Display Nondecoded Calls                                                 |      |                 |        |       |                 |         |                   |
|                                                                                                    | 🛛 Users and Roles                                                        |      |                 |        |       |                 |         |                   |
|                                                                                                    | Export                                                                   |      |                 |        |       |                 |         |                   |
|                                                                                                    | ☑ LiveMON                                                                |      |                 |        |       |                 |         |                   |
|                                                                                                    | Restored Calls                                                           |      |                 |        |       |                 |         |                   |
|                                                                                                    | 🗹 Audit                                                                  |      |                 |        |       |                 |         |                   |
| -                                                                                                    | Other Settings                                                           |      |                 |        |       |                 |         |                   |

Figure 40: Edit Group

- 1. Select a Group from the Tree view of groups on the left hand side of the screen.
- 2. Click Edit Group. The Edit group form appears.

|                | Edit group            | 🚟 Team A                                                                                                    |
|----------------|-----------------------|----------------------------------------------------------------------------------------------------|
| 🎎 Name:        | Team A                | Parent group: Admin -                                                                                                    |
| Phone number:  | 5*                    | Privileges:     Image: Constraint of the second second |
|                |                       | <ul> <li>Pause and Resume Calls</li> <li>Display Incorrect Calls</li> <li>Edit Note</li> <li>Display Video Calls</li> </ul>                                                                                                    |
| Description:   |                       | Image: Changing of couple protection         Image: Changing of couple protection         Image: Changing of Couple protection         Image: Changing of Changing of Chan                                                                                                    |
|                |                       | V     Evention       V     Restored Calls       V     Audit       V     Other Settings                                                                                                    |
|                | 0                     | Image: Send calls to email       Image: Call List       Image: Call Deletion       Image: Call Deletion       Image: Call Deletion       Image: Call Deletion       Image: Call Deletion       Image: Call Deletion       Image: Call Deletion       Image: Call Deletion       Image: Call Deletion       Image: Call Deletion                                                                                                    |
| Choose filter: | DavidLuiz (admin) 🗸 O | R ▼ Filter115 (admin) ▼ END ▼<br>4 Save Cancel                                                                                                    |

Figure 41: Edit Group Form

- 1. Choose a filter from the Choose filter drop down list.
- If this is the only filter needed then select END. To use more than one filter, then select a AND or OR to link the next filter. Using AND the group will only be able to see calls that satisfy both filters, using OR the group will see all the calls from the first filter and all the calls from the second filter.
- If you chose ANDor ORan extra Choose filter dropdown list appears. Choose additional filters, connecting them with operators until you have defined the filter. The final Boolean operator must always be END to complete the filter definition.
- 4. Click Save.

The filter is applied to all members of the group and its subgroups.

Users may also apply filters to their individual view of recorded calls. The Group filters are applied first, and then the User filters. The result is that the viewer sees only a restricted set of recorded calls.

### Important:

If you apply a filter using SIP, you must define the mask for the whole SIP number. For example, 12345@\*.

### Important:

These settings do not apply to the list of calls displayed in Live Monitor. It will only affect the list of calls displayed in the Recorded calls list.

### **Editing Groups**

| Name: Group A Parent group: Agents   Phone number:            Phone number:                     Parent group: Agents    Privileges:         Pause and Resume Calls    Pause and Resume Calls </th <th></th> <th></th> <th>Edit group</th> <th>🚟 Group A</th> <th></th>                                                                                          |                               |               | Edit group | 🚟 Group A                                                                                                    |                                                                                                    |
|----------------------------------------------------------------------------------------------------|-------------------------------|---------------|------------|----------------------------------------------------------------------------------------------------|----------------------------------------------------------------------------------------------------|
| Phone number: 5***     2     1        Privileges:     Recording Rules        Pause and Resume Calls   V   Display Incorrect Calls   V   Display Video Calls   V   Changing of couple protection   Display Nondecoded Calls   Users and Roles   Export   LiveMON   Restored Calls   V   Audit   Other Settings   Send calls to email   Call List   Call Deletion | 器 Name:                       | Group A       |            | Parent group:                                                                                                    | Agents -                                                                                                    |
| Choose filter: Choose filter 		 END                                                                                                    | Phone number:<br>Description: | 5***          |            | <ul> <li>Recording</li> <li>Pause and</li> <li>Display Ir</li> <li>Edit Note</li> <li>Display Vi</li> <li>Changing</li> <li>Display Ni</li> <li>Users and</li> <li>Export</li> <li>Export</li> <li>LiveMON</li> <li>Restored</li> <li>Audit</li> <li>Other Set</li> <li>Send calls</li> <li>Call List</li> <li>Call Delet</li> </ul> | Privileges:<br>g Rules<br>d Resume Calls<br>incorrect Calls<br>ideo Calls<br>of couple protection<br>ondecoded Calls<br>l Roles<br>Calls<br>tings<br>s to email<br>ion |
|                                                                                                    | Choose filter:                | Choose filter | ▼ EI       |                                                                                                    |                                                                                                    |

Figure 42: Group Editing

Click Edit Group. Make your changes.

- 1. For example, select or deselect **Privileges**.
- 2. Or change the **Phone number** range.
- 3. Click Save.

The changes are saved and are inherited by all members of the group and any of its subgroups.

### **Deleting Groups**

### Important:

When you delete a group, you also delete all its members and recording rules. Once a group has been deleted, it cannot be restored.

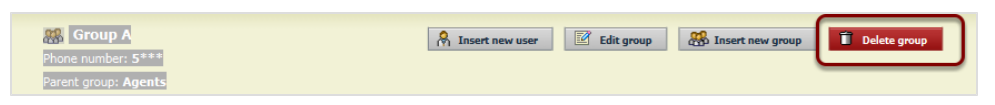

Figure 43: Group Deletion

Select a Group from the Tree view of Groups on the left hand side of the screen. Click **Delete Group**.

Click **OK** to confirm deletion of the group.

The group and all its members are deleted from the system.

### Important:

Deletion takes effect immediately. It cannot be undone. If a user has created a filter, and if the filter is in use then the user who created the filter cannot be deleted.

### **Administering Users**

You only need to create user profiles for staff that actively use Call Recording. Users can only be created within Groups. Users inherit the privileges and filters assigned to the group. You can assign additional filters to the users, further restricting their access to recorded calls.

When Users are in the system, they can be assigned to a different group. You can also delete users from the system or edit their settings. Users can change their own password when they are logged in to the system. Administrators and Supervisors can also edit user passwords.

### Adding Users to Groups

Open a group from the Tree view of Groups on the left hand side of the screen, and then create users to fill the group. users inherit the rights of their group.

Click Insert New User. The Add new user window opens.

|                |                    | Add | l new user: 🛛 🙆        |                     |      |
|----------------|--------------------|-----|------------------------|---------------------|------|
| 🔒 Login: 🚺     | anne.agent         | 7   | Password:              | •••••               | i    |
|                |                    | ?   | Password confirmation: | •••••               |      |
| Name:          | Anne               |     | Surname:               | Agent               |      |
| E-mail:        | Ann.Agent @CallCom |     | Phone number:          | 5506                |      |
| Choose filter: | Choose filter 🔹    | E   |                        |                     |      |
| LDAP user      |                    |     | 6                      | Insert new user Car | ncel |

Figure 44: Window for Adding a New User

- 1. Type the Username in the Login field.
- 2. Type the User's Password in the **Password** field. Confirm the User's Password in the **Password confirmation** field.
- Type the User's Name and Surname in the Name and Surname fields. Type the user's email in the E-mail field. Type the user's phone number or range of numbers in the Phone Number field. If it is blank, the user inherits the group phone number.

### **Tip: Alphanumeric Characters**

GQM supports alphanumeric character input if your Contact Center system supports alphanumeric characters in extensions, DNs or terminals. Refer to the section on <u>Alphanumeric Characters</u> for more information.

- Choose filters assigned to this user. Add Boolean operators AND, OR, or END to connect multiple filters the last operator must always be END. See Searching and Using Filters.
- If the user is found in the LDAP and Call Recording is configured to access the LDAP, the LDAP user check box will be selected. Otherwise, leave this blank
- 6. Click Insert New User to add the user to the group.

The user is now a member of the group and inherits all its privileges, recording rules, and filters.

### Limiting User Access by Phone Numbers

Users inherit access rights from their group. You can further restrict access rights by specifying a phone number filter for the user. This can be a single phone number, or a range of numbers. Wild cards are valid. This affects the list of calls in Recorded Calls

#### Important:

These settings also apply to the calls displayed in Live Monitor.

### Limiting User Access by Boolean Filters

Users inherit group access rights and filters. You can add additional filters to a user, further limiting access. Call Recording allows you to set and save filters, and then apply the filters to individual users. By combining these pre-existing filters with Boolean operators, you can restrict user access to a very specific level.

- 1. Choose a filter from the drop down list.
- 2. Select a Boolean operator.
- 3. Choose additional filters, connecting them with operators until you have defined the filter.
- 4. Click Save.

The user has access only to the calls allowed by the filters.

The group filters are applied first, and then the user filters. The result is that the user sees only a highly restricted set of recorded calls.

Note: If you apply a filter using SIP numbers, you must define the mask for the whole SIP number. For example, 12345@\*.

### Important:

These settings do not apply to the list of calls displayed in Live Monitor. It will only affect the list of calls displayed in the Recorded calls list.

### **Editing Users**

Administrators, supervisors, and users themselves can change user information, depending on access permissions.

Open the User's Group from the Tree list on the left hand side of the screen. A list of Users displays.

Find the User in the list, and click Edit.

| 8 | Login:         | victor.meldrew  | 7  | Password:              |             | i |
|---|----------------|-----------------|----|------------------------|-------------|---|
|   | Blocked:       |                 | 7  | Password confirmation: |             |   |
|   | Name:          | Victor          |    | Surname:               | Meldrew     |   |
|   | E-mail:        |                 |    | Phone number:          | 5508        |   |
|   | LDAP user      |                 |    |                        |             |   |
|   | Choose filter: | Choose filter 🔹 | E١ | ND 👻                   |             |   |
|   | Group:         | Group A 🗸       |    |                        | Save Cancel |   |

Figure 45: Editing a user

Make your changes. Click **Save**. Your changes are applied to the user immediately.

### **Moving Users between Groups**

When you edit a user's data, you can also change the user's group.

Open the User's Group from the Tree list on the left hand side of the screen.

Find the User in the list, and click Edit.

Choose a group from the Group: drop down list.

Click Save.

The user is now a member of the group you selected and inherits all that group's rights, recording rules, and filters.

### Adding Users from LDAP

#### Important:

To add users to Call Recording from LDAP, your system administrator must configure both Call Recording and the LDAP so they communicate together.

Using LDAP to add users to Call Recording allows you to import information for several users simultaneously, and to maintain user information in the LDAP so it is updated in Call Recording automatically.

Open a Group form the Tree list on the left hand side of the screen.

Click Insert New User.

Click Insert from LDAP.

The Insert LDAP user window opens.

| Insert LD   | AP user                      |      |                 | Find                        |
|-------------|------------------------------|------|-----------------|-----------------------------|
|             | Surname                      | Name | Login           | E-mail                      |
| Insert      | Administrator                |      | 🅾 Administrator | Maninistrator@testdomain.cz |
| ✓<br>Insert | 🙈 Akio Saico                 |      | 🖧 saico         |                             |
| ✓<br>Insert | 🙈 Ando Masahashi             |      | & masahashi     |                             |
| Insert      | 🙈 Branicky Pivovar           |      | & branik        | kanik@testdomain.cz         |
| Insert      | 🙈 callrec                    |      | & callrec       |                             |
| Insert      | 🙈 callrec callrec            |      | & callrecidap   | callrecidap@testdomain.cz   |
| Insert      | 🦂 Fuji No Benitaka Go Suzuwa |      | & suzuwa        |                             |
| Insert      | Guest                        |      | & Guest         |                             |

Figure 46: Inserting Users from LDAP

Select Users to insert. Click Insert.

The LDAP information is imported into Call Recording, and the LDAP users are inserted into the group, inheriting the group's rights, recording rules, and filters.

### Important:

If you change any information in Call Recording, such as the user's password, this information is NOT changed in the LDAP. Information changed in LDAP is imported into Call Recording, so make any required changes to user information directly in the LDAP.

### **Deleting Users**

To delete a user:

|   |                  |         |        | Users        |      |        |      |             |
|---|------------------|---------|--------|--------------|------|--------|------|-------------|
|   | Login            | Surname | Name   | Phone number | LDAP |        |      |             |
|   | k victor.meldrew | Meldrew | Victor | 5508         | ×    | Delete | Edit | Unblock     |
| 1 | 🤱 lilly.valley   | Valley  | Lilly  | 5580         | ×    | Delete | Edit | Unblock     |
|   |                  |         |        |              |      | -      | Dele | te selected |

Figure 47: Deleting a User

Open the **Users Group** in the Tree list in the left hand side of the screen the list displays.

Find the User in the list, click **Delete**.

The user is deleted and no longer has any access to the Call Recording system.

#### Important:

Deleting users cannot be undone.

If a user has created a filter, and that filter is utilized by any other user of the system, the user who created the filter cannot be deleted.

### **Deleting multiple users**

To delete Multiple Users:

- 1. Open the User tab.
- 2. Open the Users Group from the Tree list on the left hand side of the screen.
- 3. Find the Users in the list.
- 4. Select the check boxes for users to be deleted.
- 5. Click **Delete Selected**.

| Windows Internet Explore | r 💌           |
|--------------------------|---------------|
| Delete all 3 se          | lected users? |
| ОК                       | Cancel        |

Figure 48: Deleting confirmation

6. Click OK to confirm the deletion.

All the users you selected are deleted and no longer have access to the Call Recording system.

### Important:

Deleting users cannot be undone.

### Important:

If a user has created a filter, and that filter is utilized by any other user of the system, the user who created the filter cannot be deleted.

#### Chapter 6 Administering Groups and Users

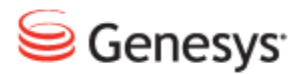

### Chapter

# 7 Recording Rules

This chapter describes how to create and implement recording rules. Recording rules allow you to determine which calls are recorded by Call Recording. This allows you to manage the load on the Call Recording system and avoid wasting system resources on unwanted recordings.

This chapter contains the following sections:

Recording Rules Overview Types of Recording Rules Rule Order Using Wild Cards for Recording Rules Call Identification Creating a New Recording Rule Creating a Recording Rule to Record All Calls Hierarchical Recording Rules Creating a Recording Rules Creating a Recording Rule with External Data Adding External Data to Recording Rules Editing recording rules Deleting recording rules

### **Recording Rules Overview**

| Insert new rule     Insert new rule       Phone number:     Insert new rule       Parent group:     Admin       Description:     Insert new rule |              |                 |      |      |    |  |    |          |          |      |          |         |         |          |           |              |        |      |
|----------------------------------------------------------------------------------------------------|--------------|-----------------|------|------|----|--|----|----------|----------|------|----------|---------|---------|----------|-----------|--------------|--------|------|
|                                                                                                    |              |                 |      |      |    |  |    |          |          | Reco | rding    | rules   |         |          |           |              |        |      |
| Rule Usage Days of week From Till Screen REC                                                                                                    |              |                 |      |      |    |  |    |          |          |      |          |         |         |          |           |              |        |      |
|                                                                                                    | Rule         | type            | Mask | (%)  | Мо |  | We |          |          | Sa   |          | (hh:mm) | (hh:mm) | Priority | ScreenREC | Usage<br>(%) |        |      |
| xe<br>reco                                                                                                    | Do not<br>rd | Phone<br>number | 685? | 100% |    |  |    |          | <b>V</b> |      |          | 00:00   | 24:00   | ▼        | ×         | 100%         | Delete | Edit |
| ۰E                                                                                                    | Record       | Phone<br>number | 6*   | 100% |    |  |    | <b>V</b> | <b>V</b> |      | <b>V</b> | 00:00   | 24:00   | ▲ ▼      |           | 100%         | Delete | Edit |
| ٥Ē                                                                                                    | Record       | Phone<br>number | 5+   | 100% |    |  |    |          |          |      |          | 00:00   | 24:00   |          | ×         | 100%         | Delete | Edit |
|                                                                                                    |              |                 |      |      |    |  |    |          |          |      |          |         |         |          |           |              |        |      |
|                                                                                                    |              |                 |      |      |    |  |    |          |          |      |          |         |         |          |           |              |        |      |
|                                                                                                    |              |                 |      |      |    |  |    |          |          |      |          |         |         |          |           |              |        |      |

Figure 49: Recording Rules Overview

Recording rules are always associated with groups of users, and identify which calls to record or not to record for those users. The recording rules in each group are processed in sequence in the order that they appear in the list from the top to the bottom. If there is no rule for the call or the condition is not met for the call, the processing is passed on to all subgroups. Processing takes place in all branches of the hierarchy in parallel.

Sequential processing of each group can be prevented by applying a mask filter, which limits the telephone numbers (and therefore processing), assigned to a group that would normally be always included in sequential rule processing. Additionally, the special Ignore rule is used for immediate switching of processing to remaining subgroups.

If a call doesn't match any rule in any of the groups or subgroups then it is not recorded.

Recording rules can be set for a range of phone numbers as well as a single phone number. Wild cards are valid when creating recording rules, and are described later in this section of the document.

### Important:

Dates and times entered or displayed in recording rules always use the server time zone. All other dates and times in the Call Recording Web UI use the time zone specified in **Settings > User Setup > Personal Setup**.

### **Types of Recording Rules**

There are four main types of recording rules that can be defined:

- **Record**: The system records incoming and outgoing calls from the specified number, or range of phone numbers.
- **Pre-record**: The system records the calls, but does not save the recording unless the user sends a request.
- **Do not record**: The system does not record any calls from or to the specified number, or range of phone numbers.
- **Ignore**: A rule that stops the process of rule evaluation in the current group and passes the processing to subgroups. This rule is deprecated and is unnecessary unless you have a complicated hierarchy of rules.

#### Important:

If no recording rules are set, no calls are recorded

### **Rule Order**

|    | Recording rules |              |       |           |    |    |  |        |    |         |    |       |       |                    |           |           |        |      |
|----|-----------------|--------------|-------|-----------|----|----|--|--------|----|---------|----|-------|-------|--------------------|-----------|-----------|--------|------|
|    |                 | Dula huna    |       |           |    |    |  | s of w |    |         |    |       |       |                    |           | ScreenREC |        |      |
|    | Rule            | Rule type    | Plask | Usage (%) | Su | Мо |  | We     | Th | Fr      | Sa |       |       | Priority           | ScreenREC | (%)       |        |      |
| ×  | Do not record   | Phone number | 665?  | 100%      |    |    |  |        |    |         |    | 00:00 | 24:00 | $\bigtriangledown$ | ×         | 100%      | Delete | Edit |
| •= | Record          | Phone number | 6*    | 100%      |    |    |  |        |    | <b></b> |    | 00:00 | 24:00 | △ ▽                |           | 100%      | Delete | Edit |
|    | Record          | Phone number | 5*    | 100%      |    |    |  |        |    |         |    | 00:00 | 24:00 |                    | ×         | 100%      | Delete | Edit |
|    |                 |              |       |           |    |    |  |        |    |         |    |       |       |                    |           |           |        |      |

Figure 50: Recording Rules Order

Recording rules are applied from top to bottom. The rule that appears at the top of the rules list is processed first, and then the second and so on. It is important to be aware that rules are applied in the following hierarchy:

- 1. Record.
- 2. Pre-record.
- 3. Do not record.

Order the recording rules so that the "No" rules (do not record) are positioned above the "Yes" rules (record). For example, if you position a rule to record all calls above a rule to record a specific range of numbers, then all calls will still be recorded. However, if you position the rule to record a specific range of numbers above the rule to record all calls, then the result is that all calls are recorded from the range of numbers.

To move rules up or down, use the up and down arrow buttons as highlighted in the screenshot above.

Add global rules to the admin group and group-specific rules to the appropriate subgroup.

### **Using Wild Cards for Recording Rules**

|    | Recording rules |              |      |           |    |              |          |    |          |          |    |           |         |                    |            |      |        |      |
|----|-----------------|--------------|------|-----------|----|--------------|----------|----|----------|----------|----|-----------|---------|--------------------|------------|------|--------|------|
|    | Dulo            | Dula tura    |      |           |    | Days of week |          |    |          |          |    | ScreenREC |         |                    |            |      |        |      |
|    |                 | Kule type    |      | Usage (%) | Su |              |          | We |          | Fr       | Sa |           | (hh:mm) |                    | SCIECUIALC | (%)  |        |      |
| ×  | Do not record   | Phone number | 665? | 100%      |    |              |          |    |          |          |    | 00:00     | 24:00   | $\bigtriangledown$ |            | 100% | Delete | Edit |
|    | Prerecord       | Phone number | 445? | 100%      |    |              | <b>V</b> |    | <b>V</b> | <b>V</b> |    | 00:00     | 24:00   | △ ▽                |            | 100% | Delete | Edit |
| 63 | Record          | Phone number | 6*   | 100%      | ×  |              | <b>V</b> |    | <b>V</b> |          | ×  | 00:00     | 24:00   | △ ▽                |            | 100% | Delete | Edit |
| 63 | Record          | Phone number | 5*   | 100%      |    |              | <b>V</b> |    | <b>V</b> | <b>V</b> |    | 00:00     | 24:00   |                    |            | 100% | Delete | Edit |

Figure 51: Recording Rules Example

Setting the range: 200? selects the numbers from 2000 to 2009; 20?? selects the numbers from 2000 to 2099.

Setting all numbers: Entering 2\* selects all phone numbers which start with the number 2. Entering \*2 selects all phone numbers which end with the number 2.

Incoming and outgoing: The special character > sets the range for specifying incoming or outgoing phone calls. For example: 2005> selects all calls made from the number 2005 and >2005 selects all calls which were made to the number 2005.

From To: The special character = specifies calls made between two phone numbers. For example 2005=3000 selects calls made between 2005 and 3000.

Wild cards can be combined. For example 20??> selects all outgoing calls from numbers 2000 to 2099.

## **Call Identification**

Before you set recording rules, you must be aware of which type of protocol is used for identifying calls.

SIP (Session Initiation Protocol) requires the use of the @ symbol when identifying telephone numbers to create recording rules. For example:

- 1224@\*
- 123\*@\*
- ???@\*

### **Creating a New Recording Rule**

Recording rules are always assigned to groups. You must select a group in the Recording Rules tab before adding or editing recording rules.

Navigate to the **Recording Rules** tab. Select a Group from the Tree list on the left hand side of the screen.

Click Insert New Rule. The Insert new rule dialog opens.

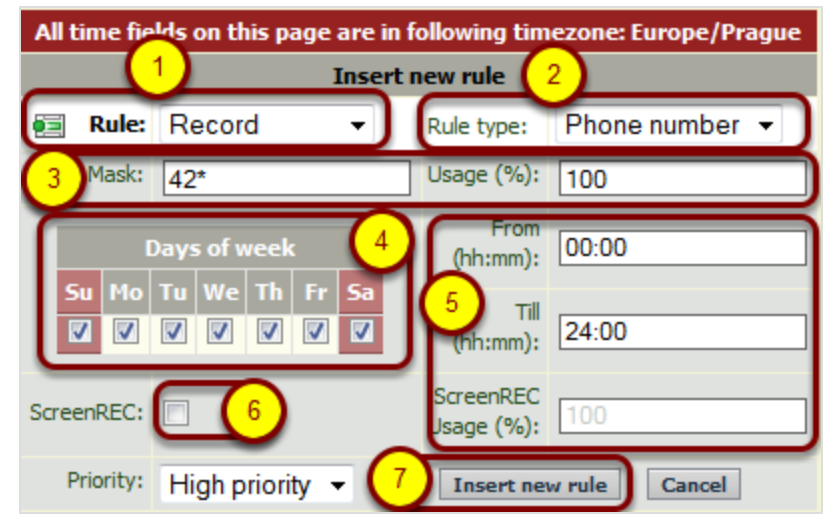

Figure 52: Insert a New Rule

- 1. Select a rule from the **Rule** drop down list; (Record, Do Not Record, Prerecord, Ignore).
- 2. Select a rule type from the **Rule type** drop down list; (Phone number, IP address, External Data).
- 3. Type the **Mask**; (a phone number or range of numbers using wildcards). Type the **Usage** %; (for randomly recording only a percentage of all calls).

### **Tip: Alphanumeric Characters**

GQM supports alphanumeric character input if your Contact Center system supports alphanumeric characters in extensions, DNs or terminals. Refer to the section on <u>Alphanumeric Characters</u> for more information.

4. Select the Days of the Week.

5. Type the **From** and **Till** values to identify the daily time range to record calls (use the format HH:MM).

Type the **Screen Capture Usage (%)** value (for randomly recording the screen of only a percentage of all calls).

- 6. Select the Screen Capture check box to also record agent desktops.
- 7. Click Insert New Rule.

|                           | <b>£</b> . | Insert new rule | Apply changes |
|---------------------------|------------|-----------------|---------------|
| Apply changes!!!          |            |                 |               |
| New recording rule added. |            |                 |               |

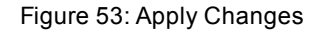

Click Apply Changes. The new recording rule is now active in Call Recording.

## Creating a Recording Rule to Record All Calls

At least one recording rule must be defined otherwise no calls will be recorded. The simplest rule mask to record all calls is an asterisk \*, as shown in the following screenshot.

Navigate to the **Recording rules** tab.

Click Insert new rule.

| All time fields on this page are in following timezone: Europe/Prague |                 |                         |                |  |  |  |  |  |  |  |  |  |  |  |  |
|-----------------------------------------------------------------------|-----------------|-------------------------|----------------|--|--|--|--|--|--|--|--|--|--|--|--|
|                                                                       | Insert new rule |                         |                |  |  |  |  |  |  |  |  |  |  |  |  |
| 🗐 Rule:                                                               | Record -        | Rule type:              | Phone number 👻 |  |  |  |  |  |  |  |  |  |  |  |  |
| 1 Mask:                                                               | *               | usage (%):              | 100            |  |  |  |  |  |  |  |  |  |  |  |  |
| L                                                                     | Days of week    | From<br>(hh:mm):        | 00:00          |  |  |  |  |  |  |  |  |  |  |  |  |
| Su Mo                                                                 | Tu We Th Fr Sa  | Till<br>(hh:mm):        | 24:00          |  |  |  |  |  |  |  |  |  |  |  |  |
| ScreenREC:                                                            |                 | ScreenREC<br>Usage (%): | 100            |  |  |  |  |  |  |  |  |  |  |  |  |
| Priority:                                                             | High priority 👻 | 2 Insert new            | w rule Cancel  |  |  |  |  |  |  |  |  |  |  |  |  |

Figure 54: Record all Calls Example

- 1. Type a phone number or asterisk \* in the mask.
- 2. Click Insert New Rule.
- 3. Click Apply Changes.

### **Hierarchical Recording Rules**

Recording rules can be defined in every Call Recording group, and groups are arranged in a hierarchy. Higher group recording rules are processed prior to subordinate groups, and therefore the more restrictive rules should be at the top of your rule hierarchy.

### **Hierarchical Recording Rules Example**

In Call Recording groups are defined in a hierarchical order.

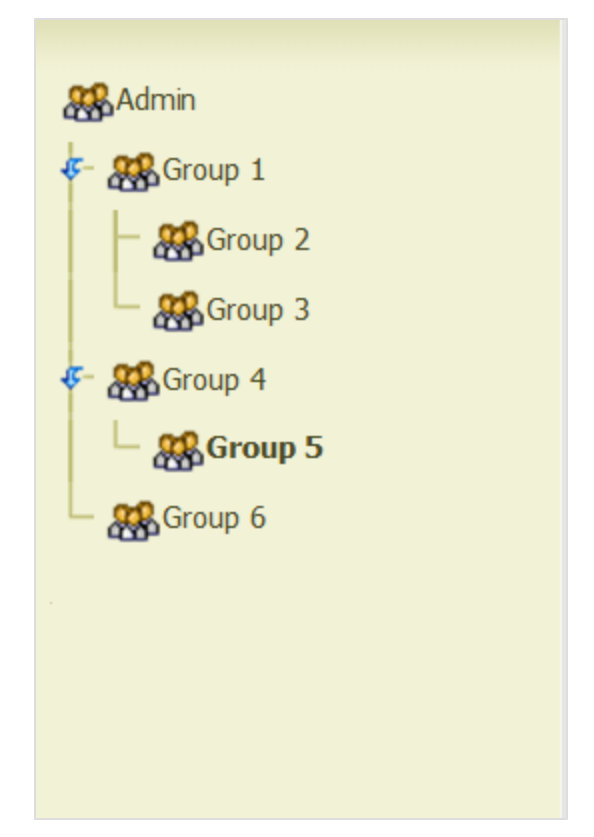

Figure 55: Group Hierarchy Tree Structure

- 1. The rules defined in the group at the top (Admin) have the highest priority.
- 2. The rules defined in groups 1,4 and 6 are processed next in parallel.
- 3. The rules defined in groups 2,3 and 5 are processed last in parallel because they have the lowest priority.

The Admin group has highest priority and any recording rule defined for Admin always overrides any recording rule from subordinate groups (first match rule). If a recording rule is defined within a group then the recording rule is passed on to all subordinate groups. If there is no recording rule from the group above then the rules from the subgroups are processed directly.

Groups must be prevented from creating recording rules which can affect groups on the same level

This sequential processing can be prevented by applying a subgroup (mask) filter. In this case the type of recording for this subgroup branch will remain undetermined. This is better illustrated in the following examples:

### Example 1:

- There is a rule in Group 4 "do not record calls from 42??"
- Group 5 has a rule "record calls from 4???".

The Group 4 rule has priority over the Group 5 rule so the rule in Group 4 is applied first. Group 5 will not record calls from 4200 to 4299. The result is that Group 5 only records calls from 4000 – 4199 and from 4300 – 4999.

### Example 2:

- The rule in Group 2 is to "record calls from 4???".
- The rule in Group 3 is to "pre-record calls from 4???".
- The rule in Group 5 is "do not record calls from 4???".

The Group 2 rule has priority over Group 3 and Group 5 rules. A record rule has priority over a do not record rule. The result is that Calls from 4??? will be recorded.

#### Example 3:

- The rule in Group 2 is to "record calls from 4???",
- The rule in Group 3 is to "pre-record calls from 4???"
- The rule in Group 5 is "do not record calls from 4???".
- We set the phone number for Group 1 to "42??" this restricts the influence of any rules created by any subordinate groups 2-6 to within the number range of 4200-4299.
- We set the number for Group 2 to "420?" this restricts the influence of group 2 to within the number range 4200-4209 even though the rule set is "record calls from 4???".

The result is calls that from 4200-4209 will be recorded by the rule from Group 2, calls from 4210-4299 will be pre-recorded from the rule in Group 3 and calls from 4000-4199 and 4300-4399 will not be recorded.

### **Hierarchical Rule Administration Example**

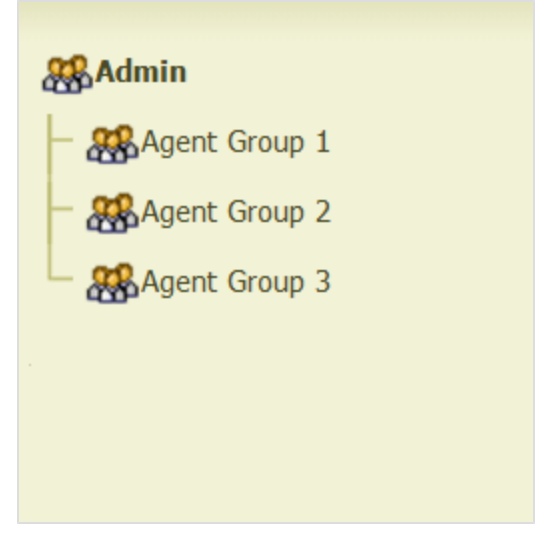

Figure 56: Agent Group

The system administrator wants to delegate rule administration for each main group (groups 1, 2, 3 in the above diagram) to the respective agent group leader. This is accomplished as follows:

Each group is given the appropriate range of extension numbers as its phone number;.

### For example:

- Group 1: 42?? covering extensions 4200-4299
- Group 2: 43?? covering extensions 4300-4399
- Group 3: 44?? covering extensions 4400-4499

Three ignore rules are created by the system administrator in the top-level Admin group.

- Ignore 42??
- Ignore 43??
- Ignore 44??

Each group leader creates additional rules for his/her group at the group level (that is, Group 1 leader creates rules when Group 1 is selected on the Recording Rules screen).

When a call is made to/from a group extension, all top-level Admin rules are ignored and only rules within that group are processed.

# Creating a Recording Rule with External Data

First open the **Recorded calls** page.

| < 12345     | >> Count 25 - 1 - 2 | 5 from 114 (query took 0.18 seconds) | 🗱 Send to email 🛋 A | dvanced PLAYER | port 🔃 Restore 🥜 Search |
|-------------|---------------------|--------------------------------------|---------------------|----------------|-------------------------|
| 🔺 🗉 🛛 Date  | ■▼ Beginning        | From                                 | То                  |                | Description             |
| 21-jul-2011 | 10:13:06            | 5508 (Dev 5508 SLR)                  | 5507 (Dev 5507 SLR) | ¶∎⊳?           |                         |
| 21-jul-2011 | 10:10:23            | 5508 (Dev 5508 SLR)                  | 5507 (Dev 5507 SLR) | s i d ?        |                         |
| 21-jul-2011 | 10:06:31            | 5508 (Dev 5508 SLR)                  | 5507 (Dev 5507 SLR) | s I & ?        |                         |
| 21-jul-2011 | 9:25:58             | 5508 (Dev 5508 SLR)                  | 5507 (Dev 5507 SLR) | s I & ?        |                         |
| 21-jul-2011 | 9:16:10             | 5508 (Dev 5508 SLR)                  | 5507 (Dev 5507 SLR) | s I & ?        | E                       |
| 21-jul-2011 | 8:40:07             | 5508 (Dev 5508 SLR)                  | 5507 (Dev 5507 SLR) | 4 I & 7        |                         |

Figure 57: The information Button

Select a record from a number that contains the desired data key and click the

information icon i. The Call description dialog opens and displays the available call data keys and values.

|                            | can description                              |
|----------------------------|----------------------------------------------|
|                            |                                              |
| [                          | Save description                             |
| C                          | ouple Information                            |
| Call ID                    | 69                                           |
| Couple ID                  | 69                                           |
| Call Status                | No stream recorded.                          |
| Synchro Tool               |                                              |
| Delete Tool                |                                              |
| Mixer Tool                 |                                              |
| Restore Tool               |                                              |
| Archive Tool               |                                              |
| ScoreCARD Usage            |                                              |
| Synchronization ID         | 17521303192.168.7.8:24244192.168.7.7:19814_1 |
| Protected Against Deletion | No                                           |
|                            | External Data                                |
| Кеу                        | Value                                        |
| CALLED_STREAM_PAYLOAD      | G.711 ulaw 64k (1104)                        |
| CALLED_URL                 | 192.168.7.7:19814(1104)                      |
| CALLING_STREAM_PAYLOAD     | G.711 ulaw 64k (1104)                        |
| CALLING_URL                | 192.168.7.8:24244(1104)                      |
| COUPLE_END_REASON          | NORMAL                                       |
| COUPLE_START_REASON        | NORMAL                                       |
| GROUP_ID                   | 17521303                                     |
| JTAPI_CALLED_TERMINAL_SEP  | SEP000011120003                              |
| JTAPI_CISCO_CALLMANAGER_ID | 1                                            |
| JTAPI_CISCO_GLOBAL_CALL_ID | 744087                                       |
| JTAPI_CISCO_ID             | 17521303                                     |

Figure 58: Call Description

Copy the External data **Key** required from the list (here **GROUP\_ID**). The Call Description window is in a separate pop up and so can be kept open for the following step.

Return top the main window, navigate to **Recording Rules** and select the group that the rule will apply to, from the groups on the left hand side (here Group A).

| Create new rule for the group: 🎇 Group A                              |                                                                                                    |                         |                   |  |  |  |  |  |  |  |  |  |
|-----------------------------------------------------------------------|----------------------------------------------------------------------------------------------------|-------------------------|-------------------|--|--|--|--|--|--|--|--|--|
| All time fields on this page are in following timezone: Europe/Prague |                                                                                                    |                         |                   |  |  |  |  |  |  |  |  |  |
| Insert new rule                                                       |                                                                                                    |                         |                   |  |  |  |  |  |  |  |  |  |
| 2 🗔 Ru                                                                | le: Record 🚽                                                                                                    | Rule type:              | External Data 👻 🚺 |  |  |  |  |  |  |  |  |  |
| Ma                                                                    | sk: BOUP_ID_17521303                                                                                                    | Usage (%):              | 100               |  |  |  |  |  |  |  |  |  |
|                                                                       | Days of week                                                                                                    | From<br>(hh:mm):        | 00:00             |  |  |  |  |  |  |  |  |  |
| Su I                                                                  | $\mathbf{V}  \mathbf{V}  $ | Till<br>(hh:mm):        | 24:00             |  |  |  |  |  |  |  |  |  |
| ScreenRE                                                              | :C:                                                                                                    | ScreenREC<br>Usage (%): | 100               |  |  |  |  |  |  |  |  |  |
| Priori                                                                | ty: High priority 👻 🤇                                                                                                    | Insert net              | w rule Cancel     |  |  |  |  |  |  |  |  |  |
|                                                                       |                                                                                                    |                         |                   |  |  |  |  |  |  |  |  |  |

Figure 59: Recording Rule Based on External Data

- 1. Select External Data in the Rule drop down list.
- 2. In the Mask field:
  - Paste the key into the mask then type a blank space after the key (to separate the Key and Value).
  - Go back to the Call Detail pop up and copy the External Data Value then paste it after the blank space in the Mask field or type a value (wild cards are valid).

#### **Tip: Alphanumeric Characters**

GQM supports alphanumeric character input if your Contact Center system supports alphanumeric characters in extensions, DNs or terminals. Refer to the section on <u>Alphanumeric Characters</u> for more information.

- 3. Click Insert New Rule.
- 4. Click Apply Changes.

The new recording rule using external data is now active in Call Recording.

To test the rule make a call from a group that should contain the data and check the recorded calls to check that the call has been recorded.

### **Adding External Data to Recording Rules**

Recording rules can be based on external data sources integrated with Call Recording. The following table contains an example of Genesys external data used for defining recording rules:

| External Data<br>Key | Sample Value   |
|----------------------|----------------|
| GEN_CFG_EMPLOYEE_ID  | Employee_ID_20 |
| GEN_CFG_FirstName    | Jeremy         |
| GEN_CFG_FULLNAME *   | Jeremy Johns   |
| GEN_CFG_LastName     | Johns          |
| GEN_TEV_AgentID      | jjohns         |
| GEN_TEV_CallType     | Internal       |
| GEN_TEV_DNIS         | 7600           |
| GEN_TEV_OtherDN      | 7600           |
| GEN_TEV_ThisDN       | 7620           |

Table 3: Sample external data keys and values

\* customizable field created by integration module

### **Editing recording rules**

You must have sufficient access rights to change recording rules. Do not change recording rules without considering the effect on the performance of the system.

| Edit the recording rule                                               |                |                        |                |  |  |  |  |  |  |  |
|-----------------------------------------------------------------------|----------------|------------------------|----------------|--|--|--|--|--|--|--|
| All time fields on this page are in following timezone: Europe/Prague |                |                        |                |  |  |  |  |  |  |  |
|                                                                       |                |                        |                |  |  |  |  |  |  |  |
| 📃 Rule:                                                               | Record -       | Rule type:             | Phone number 🔻 |  |  |  |  |  |  |  |
| Mask:                                                                 | 5*             | Usage (%):             | 100            |  |  |  |  |  |  |  |
| C                                                                     | Days of week:  | From<br>(hh:mm):       | 00:00          |  |  |  |  |  |  |  |
| Su Mo                                                                 | Tu We Th Fr Sa | Till<br>(hh:mm):       | 24:00          |  |  |  |  |  |  |  |
| Active                                                                |                |                        |                |  |  |  |  |  |  |  |
| ScreenREC                                                             |                | ScreenREC<br>Usage (%) | 100            |  |  |  |  |  |  |  |
|                                                                       |                |                        | Save Cancel    |  |  |  |  |  |  |  |

Figure 60: Recording Rule Editing

In the **Recording Rules** tab, navigate to a group that has a recording rule.

Click Edit. The Edit the recording rule dialog opens.

Edit the rule as required. Click Save.

Click Apply Changes.

The changes to the recording rule are applied immediately.

Tip:

You can turn a recording rule on and off with the **Active** check box which is only visible in the **Edit the recording role** dialog.

### **Deleting recording rules**

You must have sufficient access rights to delete recording rules. Do not delete recording rules without considering the effect on the performance of the system.

| Ad<br>one nu<br>rent gr<br>scriptio | Imin<br>umber:<br>roup:<br>ion: |                |           |          |          |          |              |          |        |                                                                                                    |          |         | <b>E</b> 1 | isert n  | ew r               | ule 🕅  | Apply |
|-------------------------------------|---------------------------------|----------------|-----------|----------|----------|----------|--------------|----------|--------|----------------------------------------------------------------------------------------------------|----------|---------|------------|----------|--------------------|--------|-------|
|                                     |                                 |                |           |          |          |          | Reco         | ordin    | g rule | <u>'</u> 5                                                                                                    |          |         |            |          |                    |        |       |
|                                     | Dulo                            | Dula tuna      |           |          |          |          | Days of week |          |        |                                                                                                    |          |         | Deineih    |          | $\sim$             |        |       |
| - 1                                 | Kule                            | кие суре       | тире пазк | Usage(%) | Мо       | Tu       | We           | Th       |        | Sa                                                                                                    | Su       | (hh:mm) | (hh:mm)    | Priority |                    |        |       |
|                                     | e Record                        | Phone number   | 42??      | 100%     |          |          |              |          |        |                                                                                                    | <b>V</b> | 00:00   | 24:00      |          | ~                  | Delete | Edit  |
|                                     | Record                          | Phone number   | 42??      | 100%     | <b>V</b> | <b>V</b> | <b></b>      | <b>V</b> |        | Image: A start of the start of the start | <b>V</b> | 00:00   | 24:00      |          | $\bigtriangledown$ | Delete | Edit  |
|                                     | and Descend                     | Dhanna murchan | *         | 1009/    |          |          |              |          |        |                                                                                                    |          | 00.00   | 24:00      |          |                    | Delate | T die |

Figure 61: Deleting Recording Rules

In the **Recording Rules** tab, navigate to a group that has a recording rule.

- 1. Click Delete.
- 2. Click Apply Changes.

The recording rule is deleted and calls within the deleted recording rule are no longer recorded unless a new recording rule is created.

### Tip:

You can turn a recording rule on and off with the Active check box, which is accessed by clicking on the **Edit** button of the appropriate rule.

#### Chapter 7 Recording Rules
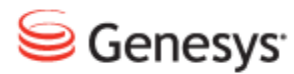

#### Chapter

## Using On Demand Prerecording

Prerecording allows you to save only the calls you identify. All other calls are recorded, but not saved.

Prerecording differs from regular recording because it is On Demand. You only use it when you need it. Your system administrator must configure prerecording on the system before you can use it.

Prerecording is activated from the Cisco IP Phone user interface.

#### Important:

Prerecording is only available for Cisco IP phones that support XML services. The system administrator must configure prerecording in both CUCM and Call Recording.

This chapter contains the following sections:

<u>Prerecording Principles</u> <u>Working with Calls in Progress</u> <u>Saving a Completed Call</u> Tagging a Call with Call Information (External Data)

## **Prerecording Principles**

Prerecording is the process of recording all calls, while only permanently saving the recordings identified by the phone user. This means that while a call is in progress, or shortly after a call has been completed, the phone user has the ability to save the call recording. If the user does not save the call within this time, the call recording is discarded.

The amount of time the user has to save the call can be adjusted by the system administrator. The default is 2 minutes.

### **Working with Calls in Progress**

Note: Your Cisco IP phone must be configured to provide prerecording services through Call Recording. Depending on your IP phone model and configuration, some steps may be slightly different than described here. Consult your IP phone documentation and system administrator.

When prerecording is configured for your Cisco IP Phone, you can choose to save any call in progress. You can also choose a call that has been recently completed.

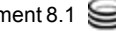

#### Saving a Call in Progress:

Press the Services button on your Cisco IP phone.

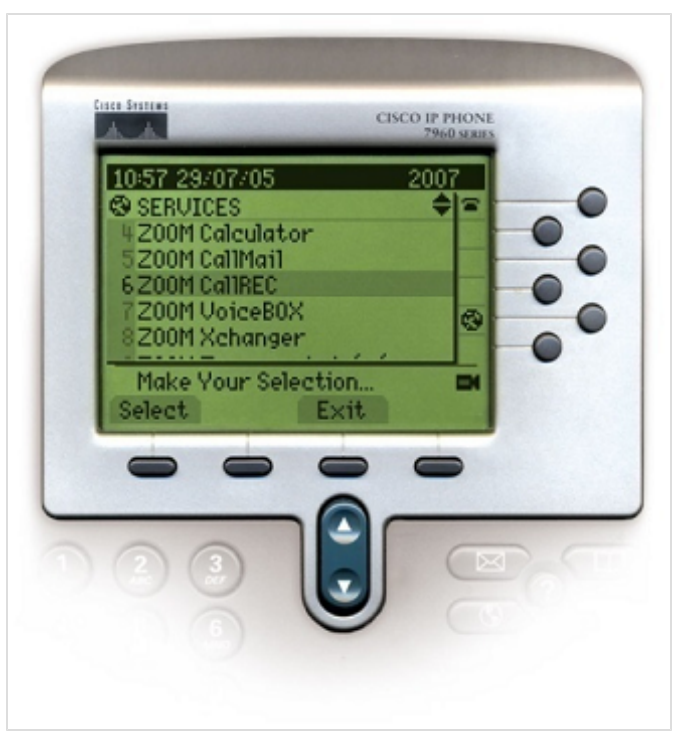

Figure 62: Saving Call Recording Services on the Cisco IP Phone

Select Genesys Call Recording from the list of options.

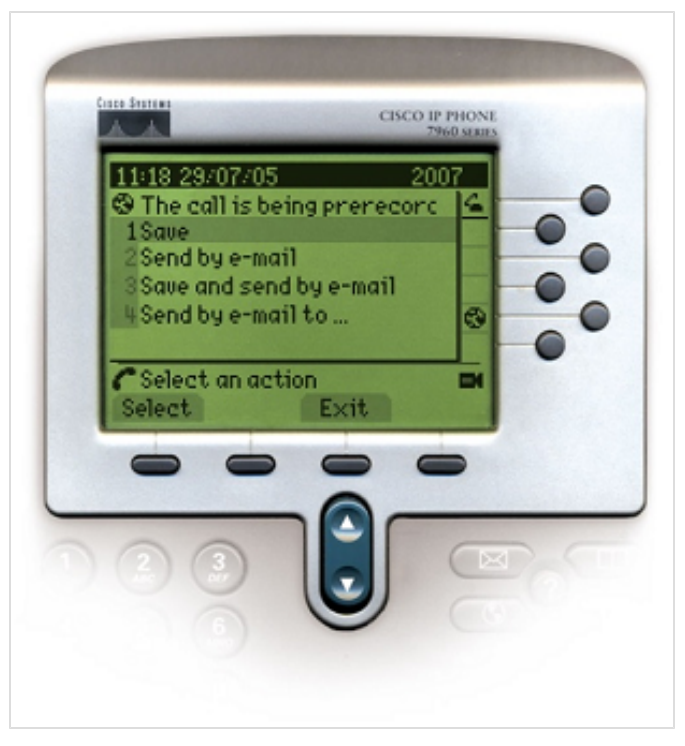

Figure 63: Saving a Call in Progress

Select Save.

The call recording is saved to the database, and when it is completed it is available for playback on the **Recorded Calls** tab of Call Recording.

#### Sending a Call in Progress as an Email Attachment

- 1. Press the Services button on your Cisco IP phone.
- 2. Select Genesys Call Recording from the list of options.
- 3. Select Send by email.

After the call is completed, Call Recording sends an email with the call recording.

#### Important:

The email address is set when you configure your Cisco IP Phone to include prerecording.

#### Saving a Call in Progress and Sending it as an Email Attachment

- 1. Press the Services button on your Cisco IP phone.
- 2. Select Genesys Call Recording from the list of options.

3. Select Save and send by email.

The call recording is saved to the database, and when it is completed is available for playback on the **Recorded Calls** tab of Call Recording. In addition, the call recording is sent to email as an attachment.

#### Sending a Call Recording to a Different Email Address

- 1. Press the Services button on your Cisco IP phone.
- 2. Select Genesys Call Recording from the list of options.
- 3. Select Send by email to

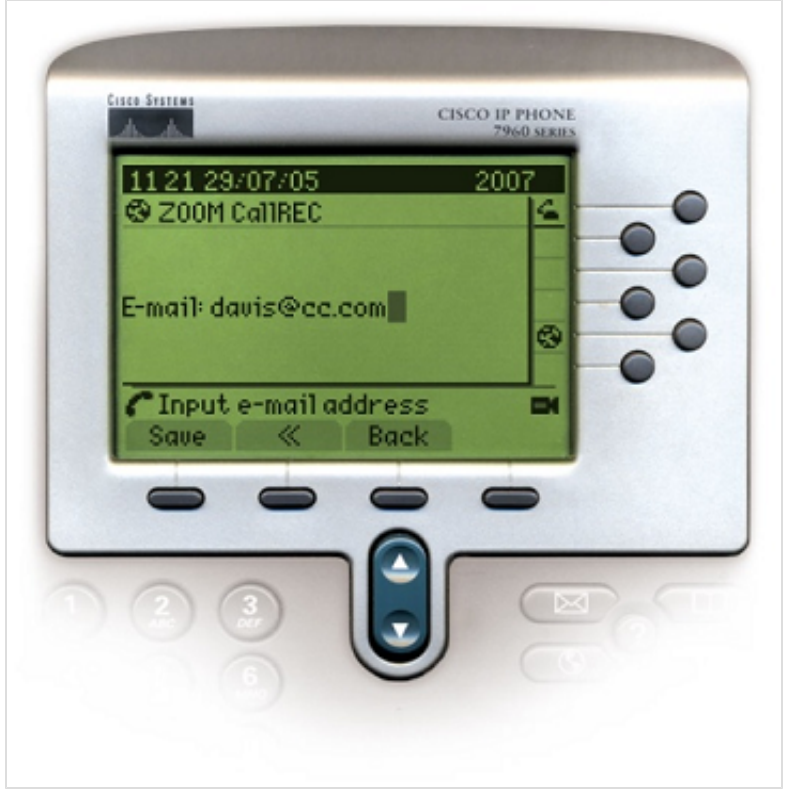

Figure 64: Inserting a New E-mail Address

- 4. Enter the email address. (Note: Use the # key to enter the @ symbol.)
- 5. Select Send.

The call recording is sent as an attachment to the email address you have entered.

## **Saving a Completed Call**

Prerecording allows you to save calls that have already been completed. You'll have a limited amount of time to save completed calls, typically 2-10 minutes.

Note: You must save the call within the period set by the system administrator. Calls that are not saved within this time period cannot be recovered. PIN codes may be required, depending on your system setup.

- 1. Press the Services button on your Cisco IP phone.
- 2. Select Genesys Call Recording from the list of options.
- 3. Select Prerecorded calls.

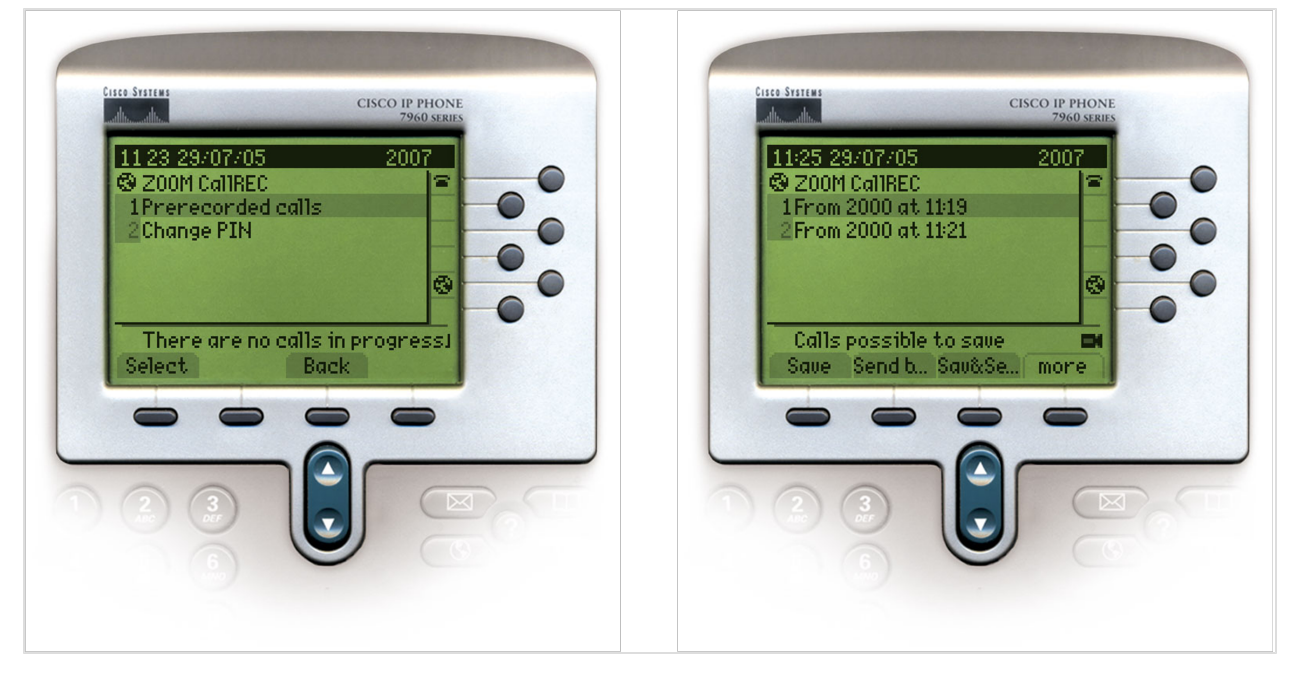

Figure 65: Saving Completed Calls

- 4. Select the call you want to save from the list.
- 5. Select Save.

The call recording is saved to the database, and is available for playback on the **Recorded Calls** tab of Call Recording.

## Tagging a Call with Call Information (External Data)

If configured by your system administrator, you can add supplementary call information to a current (in progress) or completed call through another IP phone service; this action is known as 'tagging' a call. Call tagging is often used to categorize a call for later filtering (typical tag options can be for example. "Presales", "Sales" and "Support").

Call tagging automatically marks the call for recording and saves the tag data together with the call. Tag information is visible when browsing through recorded calls in the Call Recording user interface.

Call tagging is not enabled by default for prerecording, so must be configured by your system administrator. The call must be tagged within the period set by your administrator.

To tag an in-progress or completed call:

- 1. Your system administrator will provide the name of the call information IP phone service.
- 2. Press the Services button on your Cisco IP phone.
- Select the service (for example "Call Recording call-info") from the list of options.

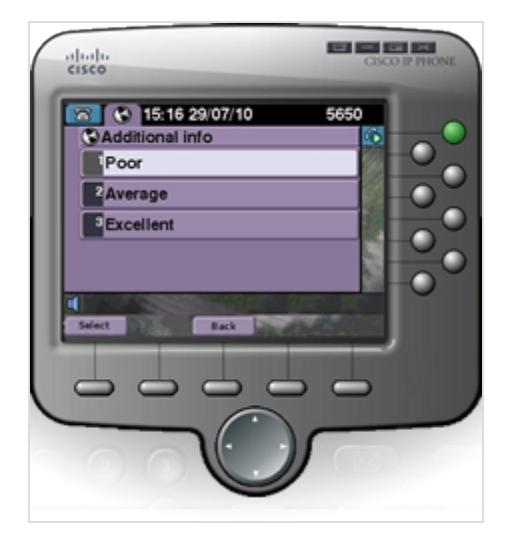

Figure 66: Tagging a Prerecorded Call

4. Select the appropriate tag value and press Select.

5. Call Recording tags the call with this value and marks the call for saving.

#### Chapter 8 Using On Demand Prerecording

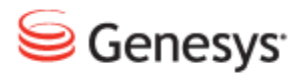

#### Chapter

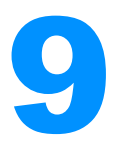

## **Restoring Call Recordings**

Your Call Recording system administrator determines how long Call Recording stores recorded calls in the main database. Call Recording archives older call recordings, storing them offline, and then deleting the call recordings from main database. Only the call data remains available, and is still displayed in Call Recording. When a call has been archived but not deleted, it behaves as a normal call recording.

After a call has been both archived and deleted from the main database, you must restore the call to be able to listen to it again. Restoring the call returns the deleted call recording to the database so the recording can be played in the system again.

Archived and deleted calls are identified with the gray arrow icon

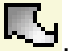

This chapter contains the following sections:

Restoring an Archived and Deleted Call Recording Listening to Restored Calls **Canceling Restoration** 

## Restoring an Archived and Deleted Call Recording

- 1. Select archived and deleted calls in the Recorded calls tab.
- 2. Click Restore.
- 3. The yellow arrow icon appears  $\stackrel{\frown}{\smile}$ .

#### Important:

Depending on your system configuration and storage policy, the restored call recordings usually appear in the Restored calls tab within 24 hours. Call Recording sends an email notifying you that the call has been restored.

When the call is restored, the blue arrow icon appears  $4^{2}$ . You can listen to these restored calls normally. Restored calls appear under both the **Restored calls** tab, and the **Recorded calls** tab.

| 📰 Recorded calls 📰 Restored calls 🎆 Users 🦳 Live Honitor 🐖 Recording rules 📳 Settings 🔯 About 👂 Audit 🗙 Logout         |              |            |           |                  |                  |              |             |  |  |
|----------------------------------------------------------------------------------------------------|--------------|------------|-----------|------------------|------------------|--------------|-------------|--|--|
| << 1 >> Coure 10 🖝 1 - 6 from 6 (query took 0.04 seconds) 🕅 Send to email 📫 Advanced PLAYER 😰 Export 🔃 Delete 🌽 Search |              |            |           |                  |                  |              |             |  |  |
|                                                                                                    |              |            |           |                  |                  |              |             |  |  |
|                                                                                                    | 🗖 🗉 🛛 Date   | Beginning  | Length    | From             | To To            |              | Description |  |  |
|                                                                                                    | Jun 12, 2008 | 9:00:27 PM | 0:09      | 3242 (MatKopal)  | 3031             | 4109         |             |  |  |
|                                                                                                    | Jun 12, 2008 | 8:42:28 PM | 0:52      | 3031             | 3242 (Mat Kopal) | P 🗄 🖻 🕱 💁 🖗  |             |  |  |
|                                                                                                    | Jun 12, 2008 | 8:42:09 PM | 0:08      | 3242 (Mat Kopal) | 3031             | P. 🛛 🖻 🕱 💁 🖗 |             |  |  |
|                                                                                                    | Jun 12, 2008 | 8:42:02 PM | 0:04      | 3242 (Mat Kopal) | 3031             | - 🖓 🔂 🕱 📾 🔋  |             |  |  |
|                                                                                                    | Jun 12, 2008 | 8:41:33 PM | 0:13      | 3242 (Mat Kopal) | 3031             | a I 🖻 🔂 🔗 🖗  |             |  |  |
|                                                                                                    | Jun 12, 2008 | 8:35:15 PM | 0:12      | 3242 (Mat Kopal) | 3031             | <b>A</b> E ? |             |  |  |
| 2                                                                                                    | 🔺 🗉 Date     | Beginning  | AT Length | From             | То То            |              | Description |  |  |

Figure 67: Selected Records Being Restored

## **Listening to Restored Calls**

To listen to restored calls, click on the call's Speaker icon, or select multiple files and click **Advanced Player**.

| 📰 Recorded calls 📓 Restored calls 📓 Users 🍙 Live Honitor 🐖 Recording rules 🕑 Settings 🖉 About 🎤 Audit 🗙 Logout                 |            |           |                  |                  |              |             |  |  |  |
|----------------------------------------------------------------------------------------------------|------------|-----------|------------------|------------------|--------------|-------------|--|--|--|
| < 1 >> Court 10 💽 1-6 from 6 (query took 0.05 second) 🖗 Send to email 📲 Advanced PLAYER 🖗 Expert. 🔃 Restore 🗊 Delete. 🖌 Search |            |           |                  |                  |              |             |  |  |  |
| Date                                                                                                    | Beginning  | ▲▼ Length | From             | АЧ То            |              | Description |  |  |  |
| Jun 12, 2008                                                                                                    | 9:00:27 PM | 0:09      | 3242 (Mat Kopal) | 3031             | 4109         |             |  |  |  |
| Jun 12, 2008                                                                                                    | 8:42:28 PM | 0:52      | 3031             | 3242 (Mat Kopal) | P. 🗊 🖻 🕱 💁 💡 |             |  |  |  |
| Jun 12, 2008                                                                                                    | 8:42:09 PM | 0:08      | 3242 (Mat Kopal) | 3031             | P. 🛛 🖻 🕱 💁 🖗 |             |  |  |  |
| Jun 12, 2008                                                                                                    | 8:42:02 PM | 0:04      | 3242 (Mat Kopal) | 3031             | 🍜 i 🖻 🕱 💁 🖗  |             |  |  |  |
| Jun 12, 2008                                                                                                    | 8:41:33 PM | 0:13      | 3242 (Mat Kopal) | 3031             | i i ⊳ 🖞 🗞 🖗  |             |  |  |  |
| Jun 12, 2008                                                                                                    | 8:35:15 PM | 0:12      | 3242 (Mat Kopal) | 3031             | <b>4</b> 0 ? |             |  |  |  |
| 🔳 🗉 Date                                                                                                    | Beginning  | Length    | From             | To               |              | Description |  |  |  |

Figure 68: Restored Calls and Archived Calls in the Section "Recorded Calls"

## **Canceling Restoration**

You can cancel a call restoration before it is complete.

- 1. Open the **Restored Calls** tab.
- 2. Identify calls to be canceled by selecting their check boxes.

| 🕎 Recorded calls 🛐 Restored calls 🔹 Users 🍙 Live Honitor 👰 Recording rules 🕼 Settings 📝 About 🖉 Audit 🗙 Logout |             |       |                         |      |                        |                             |           |                      |             |  |  |
|----------------------------------------------------------------------------------------------------|-------------|-------|-------------------------|------|------------------------|-----------------------------|-----------|----------------------|-------------|--|--|
| << 1 Court 10 - 1 - 4 from 4 >> R Send to email Advanced Player & Export Cancel restoration & Search           |             |       |                         |      |                        |                             |           |                      |             |  |  |
|                                                                                                    |             |       | From                    |      | Expire                 | Archive                     | Available |                      | Description |  |  |
| <ul> <li>Date</li> <li>Nov 12, 2008</li> </ul>                                                                 | 11:46:36 AM | 02:29 | 6010                    | 6004 | 2008-11-15             | archive-2008.11.13-0000.zip | ×         | <del>ଡ</del> 🛙 🗊 🎂 🎖 | 2           |  |  |
| Nov 12, 2008                                                                                                   | 11:41:28 AM | 05:07 | 6001 (Viktor<br>Klatil) | 6002 | 2008-11-15<br>14:04:01 | archive-2008.11.13-0000.zip | ×         | 🡎 i 🕱 🎂 🖗            |             |  |  |
| Nov 12, 2008                                                                                                   | 11:40:34 AM | 06:00 | 6010                    | 6004 | 2008-11-15<br>14:04:01 | archive-2008.11.13-0000.zip | ×         | 4 1 2 4 2 ?          | 2           |  |  |
| -                                                                                                    |             |       | 6001 (Viktor            |      | 2008-11-15             |                             |           | CI the CO            |             |  |  |

Figure 69: Canceling Call Restoration

- 3. Click Cancel Restoration.
- 4. Click **OK** to confirm the cancellation.

The call restoration process for these calls is canceled and the calls will not be available for playback unless they are restored again.

#### Important:

The status icons may require some time to reset, depending on your system configuration.

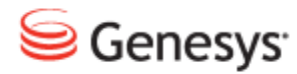

#### Chapter

# **10** Live Monitor (Live Monitor)

Live Monitor is a key assessment tool that allows a Call Recording user to monitor an agent's calls in real time. Live Monitor allows the management team to silently listen to a call with the option of recording the call on demand, and then saving or emailing the data.

While the rest of Call Recording is devoted to monitoring saved calls, Live Monitor is specifically designed to allow you to monitor live calls as they occur.

Depending on your system settings, it may take a few moments before Live Monitor launches.

Live Monitor runs as a standalone JAVA application outside your internet browser. You must have JAVA Runtime Environment installed for it to work. Down load it free from this URL http://www.java.com/en/download/

To run Live Monitor:

Click on the Live Monitor tab in Call Recording.

A prompt appears to download and open the application.

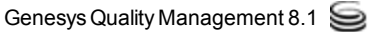

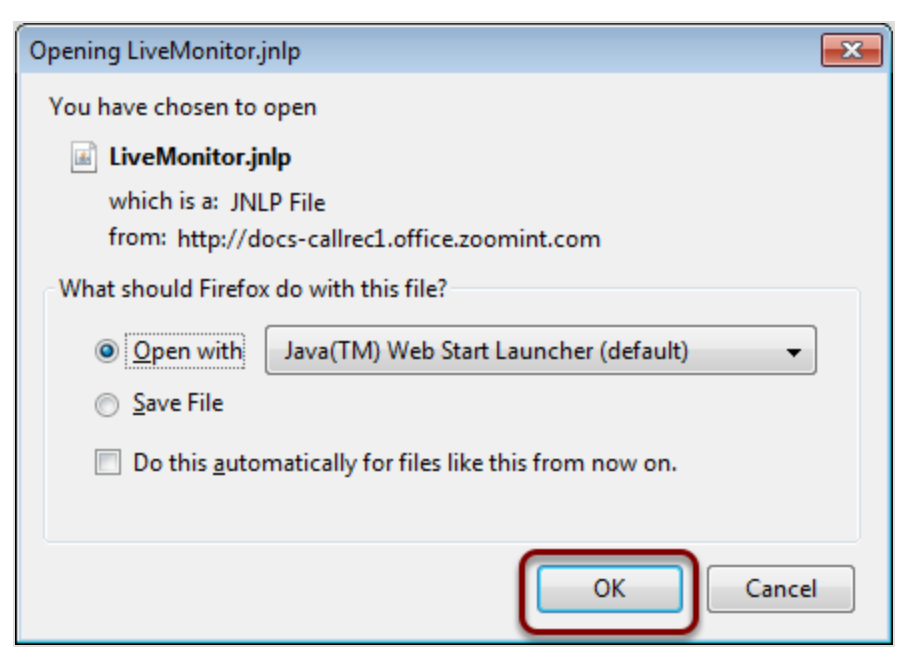

Figure 70: Download Prompt for Live Monitor

Click OK. A security warning displays

If you do not have sufficient permissions you may have to contact your system administrator.

| Warning -       | Security                                                                                                    | <b>-X</b> |
|-----------------|----------------------------------------------------------------------------------------------------|-----------|
| The aj<br>Do yo | oplication's digital signature cannot be verified.<br>u want to run the application?                                                                                       |           |
| Namo<br>Publi   | e: LiveMON<br>sher: UNKNOWN<br>ways trust content from this publisher.                                                                                                    |           |
|                 | Run                                                                                                    | Cancel    |
| Û               | This application will run with unrestricted access which may put<br>your personal information at risk. Run this application only if you More Infor<br>trust the publisher. | mation    |

Figure 71: Security Warning

Click Run.

The Live Monitor User interface opens.

## **Understanding Live Monitor**

Live Monitor only displays calls in progress that are within the defined number range. The number range is specified by the filters for that user in Call Recording. To view more details about editing these filters, please refer to the <u>Creating a</u> <u>New Group</u> topic.

Since VoIP technologies work in real-time, high network latency can be an issue for Live Monitor.

For example, if Call Recording is deployed on a WAN that uses only T1 lines (@1.5Mbps), the network can have a latency of around 300ms, which makes use of Live Monitor impractical.

In this scenario, Live Monitor cannot be supported by Genesys Labs, Inc..

Once a call is completed, it is no longer displayed in the list. Calls display according to when they started, with earlier calls appearing at the bottom of the list. You can change the display order of Live Monitor by right-clicking in any column heading.

#### Important:

Live Monitor localization is based on the computer's regional settings that Live Monitor is initialized on. For example, In Windows 7 it is at **Control Panel > Region and Language > Keyboards and Languages**.

## **Listening to Live Calls**

When you launch Live Monitor, all active calls in the system that have an associated recording rule, that you are permitted to view, will display in the list. Supervisors can only view the selected calls within their assigned number range.

| Calling number     | Called number               | Record stat                                    | us                                                                     |
|--------------------|-----------------------------|------------------------------------------------|------------------------------------------------------------------------|
| 5515               | 5680                        |                                                | 5                                                                      |
|                    |                             |                                                |                                                                        |
|                    |                             |                                                |                                                                        |
|                    |                             |                                                |                                                                        |
|                    |                             |                                                |                                                                        |
|                    |                             |                                                |                                                                        |
|                    |                             |                                                |                                                                        |
|                    |                             |                                                |                                                                        |
|                    |                             |                                                |                                                                        |
|                    |                             |                                                |                                                                        |
| Audio              | 1                           | Balance                                        | Volume                                                                 |
| Primary Sound Driv | ver, version Unkn 👻         |                                                |                                                                        |
|                    | Audio<br>Primary Sound Driv | Audio       Primary Sound Driver, version Unkn | Audio     Balance       Primary Sound Driver, version Unkn     Balance |

Figure 72: Live Monitor User Interface

Select a call to monitor. In this case there is only one call available.

| Duration | Calling number  | Called number         | Record stat | us     |
|----------|-----------------|-----------------------|-------------|--------|
| 31:34    | 5515            | 5680                  |             | ☜ 🖾 )  |
|          |                 |                       |             |        |
|          |                 |                       |             |        |
|          |                 |                       |             |        |
|          |                 |                       |             |        |
|          |                 |                       |             |        |
|          |                 |                       |             |        |
|          |                 |                       |             |        |
|          |                 |                       |             |        |
|          |                 |                       |             |        |
|          | Audio           |                       | Balance     | Volume |
|          | Primary Sound D | river, version Unkn 👻 |             |        |

Figure 73: Live Monitor User Interface Call Selected

The background behind the call details will turn orange when selected

Select a call from the list. To listen to the call click *on the user interface. Live Monitor plays the conversation* 

on your system. While playing the call this is replaced by **E** To stop listening to the call click **E** 

| Audio                                | Balance | Volume              |
|--------------------------------------|---------|---------------------|
| Primary Sound Driver, version Unkn 👻 |         | · · · · · · · · · · |
|                                      |         |                     |

#### Figure 74: Volume and Balance

You can adjust the call Balance and Volume as appropriate.

| Duration               | Calling number           | Called number               | Record st  | Record status |   |  |
|------------------------|--------------------------|-----------------------------|------------|---------------|---|--|
| 35:04                  |                          | 5680                        |            | R 🛛           |   |  |
|                        |                          |                             |            |               |   |  |
|                        |                          |                             |            |               |   |  |
|                        |                          |                             |            |               |   |  |
|                        |                          |                             |            |               |   |  |
|                        |                          |                             |            |               |   |  |
|                        |                          |                             |            |               |   |  |
| Editable external data |                          | Non-editable external da    | ta         |               |   |  |
| Supervisor Comment     | Supervisor Comment Value | SPANLESS_CALLED_REC nearend |            |               |   |  |
| Agent Rating           | -                        | SPANLESS_CALLING_R          | tEC farend |               |   |  |
| Trained                |                          | SPANLESS_REC_ID             | 24752368   |               | - |  |
|                        | Audio<br>Primary Sound   | Driver, version Unkn 👻      | Balance    | Volume        | _ |  |
|                        |                          |                             |            |               |   |  |

Figure 75: Live MonitorCall External Data

To view the external data related to the call, click the icon on the bottom left as shown, which will display both editable and none-editable external data information panes.

## **Saving Live Call Recordings**

Live Monitor displays the current call recording status for each call within the call monitoring GUI. The status shown will largely depend on the system configuration, however you can select prerecorded calls to save them for later playback.

If a call is being recorded and will be saved, then the 🔍 icon is shown under the Record Status header

If it is not possible to save a call due to it not being recorded, then the 🔜 icon is shown under the Record Status header

If a call is being prerecorded, then the will icon is shown under the Record Status header for the call

If this is the case, and you would like to save the call for later playback, click this icon. The icon will then change to show that it will be saved, and when the call is completed, it appears in the Call Recording Recorded Calls tab.

#### Important:

Deselect the call in Live Monitor

When a call is completed, it will not be saved and appear in the recorded calls list in the Call Recording Web UI until it has been deselected in the Live Monitor.client.

## **Emailing Live Call Recordings**

While a call is in progress an email icon is visible on the right of the call details.

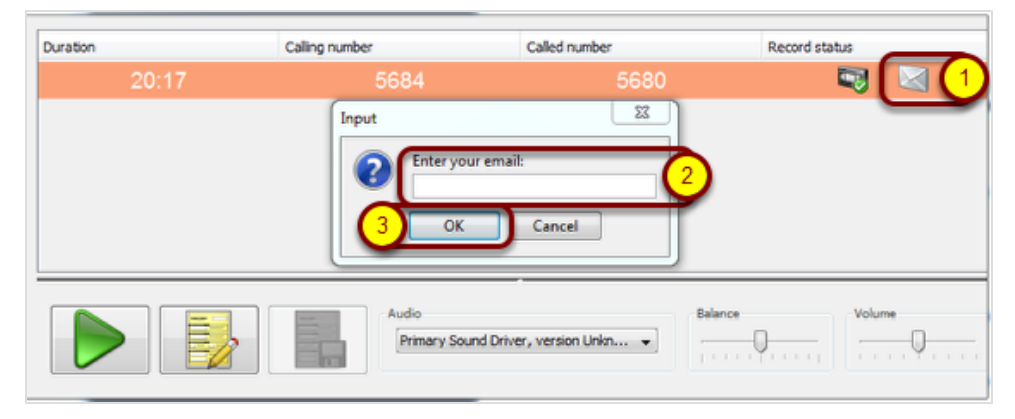

Figure 76: Live Monitor Email Icon

- 1. Select Send to Email.
- 2. Type your Email Address.
- 3. Click OK.

When the call is completed, the call recording is sent as an attachment to the email address you entered.

## Adding Editable External Data to Live Calls

When you select a call, you can add data to the call record. This information stays with the call and can be used to evaluate agents or add notes about the conversation.

Custom data fields can be added to Live Monitor by your system administrator. The administrator must enable External Data Customization for these fields to be editable.

| Duration               | Calling number       | Called number                        | Record status            |    |
|------------------------|----------------------|--------------------------------------|--------------------------|----|
| 1 35:36                | 5515                 | 5680                                 | R 🛛 🔁                    |    |
| _                      | 0                    |                                      |                          |    |
| Editable external data |                      | Non-editable external data           | 1                        |    |
| Supervisor Comment     | Bad introduction     | SPANLESS_CALLING_RE                  | C farend                 | ~  |
| Agent Rating           | Good 👻               | JTAPI_CALLED_TERMINA SEP001319ACC628 |                          |    |
| Trained                | V                    | SPANLESS_REC_ID                      | 24752872                 | 12 |
|                        |                      | CALLING_URL                          | 192.168.7.36:29122(1104) |    |
|                        |                      | COUPLE_START_REASO                   | N NORMAL                 |    |
|                        |                      | SPANLESS_REC_INFO                    | QA-R310-A_TRUNK[7001]    |    |
|                        | Audio<br>Primary Sou | nd Driver, version Unkn              | Balance                  |    |

Figure 77: Adding Editable External Call Data

- 1. Select a call from the list.
- 2. Click the notes button to display the external data.
- 3. Add your comments, select from available dropdown lists, or select the appropriate checkboxes.
- 4. To save the changes, click the save notes button.

When the call is completed this data is available in both Call Recording and Quality Manager, and can be used for filtering and searching for calls.

## **Sorting Live Calls**

You can change the display of Live Monitor by right-clicking in a column heading. This allows you to enter a filter, (wild cards are valid), such as a phone number or agent name, and display only matching calls in your list.

To clear column display settings, and return to viewing all available calls, rightclick in a column heading and then press Enter on your keyboard.

Setting duration thresholds:

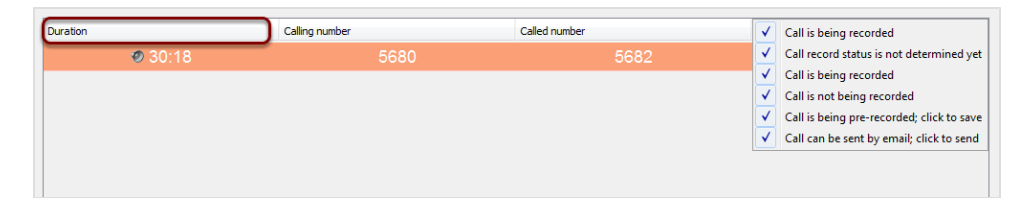

Figure 78: Record status

The Duration column displays calls by how long they have remained connected. To screen out longer or shorter calls, you can change the Duration threshold.Right-click on the **Duration** column heading.

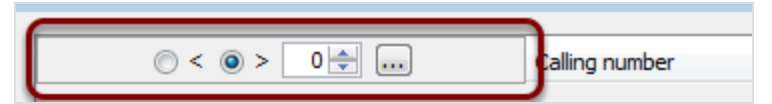

Figure 79: Duration

Select Less than (<) or Greater than (>) and enter the number of minutes. Click ... to apply the Duration threshold.

Only calls under or over your threshold display in the Live Monitor call list.

**Displaying calls by Record Status:** 

By default, Live Monitor displays all calls in the Call Recording system.

To change the display to only show calls with a specific recording status, right click on **Record status** a drop down list appears with the following Options:

- Call is being recorded
- Call record status is not determined yet
- Call is not being recorded

- Call is being pre-recorded; click to save
- Call can be sent by email: click to send

#### 134

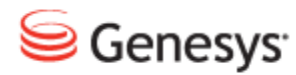

Chapter

# **11** Advanced Player

This Chapter describes how to use Advanced Player.

This chapter contains the following sections:

Using the Advanced Player Using Advanced Player Controls Playing Multiple Calls Adjusting Call Offsets Isolating Calls

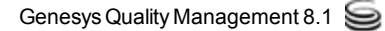

## **Using the Advanced Player**

Genesys Call Recording includes an Advanced Player that allows you to listen to multiple calls, select sections of calls, arrange the order of call playback, and isolate individual call streams.

|                                                                                                    |                |                  |                         |           |                 | Logged in as: admin              |  |  |  |  |
|----------------------------------------------------------------------------------------------------|----------------|------------------|-------------------------|-----------|-----------------|----------------------------------|--|--|--|--|
|                                                                                                    | Recorded calls | 🚃 Restored calls | Users \Lambda LiveMON 🔮 | ScoreCARD | Recording rules | ettings 📝 About 🔑 Audit 🗙 Logout |  |  |  |  |
| << 1 2 3 >> Court 10 1-10 from 30 (query took 0.15 seconds) [2] Send to en 2 Hi Advanced PLAVER 🔂 Export 🔃 Restore 🖸 Delete 🖌 Search |                |                  |                         |           |                 |                                  |  |  |  |  |
|                                                                                                    |                |                  |                         |           |                 |                                  |  |  |  |  |
| 🗖 🗉 🛛 Date                                                                                                    | Beginning      | Length           | From                    | To To     |                 | Description                      |  |  |  |  |
| Jul 19, 2011                                                                                                    | 8:54:50 AM     | 0:15             | 5655 (5655 SLR)         | 5682      | s i 🖻 🖗         | Short call                       |  |  |  |  |
| Jul 19, 2011                                                                                                    | 8:53:53 AM     | 0:12             | 5655 (5655 SLR)         | 5682      | 4 i 6 ?         |                                  |  |  |  |  |
| Jul 19, 2011                                                                                                    | 8:53:11 AM     | 0:14             | 5655 (5655 SLR)         | 5682      | 1 i B?          |                                  |  |  |  |  |
| Jul 19, 2011                                                                                                    | 8:52:48 AM     | 0:11             | 5655 (5655 SLR)         | 5682      | 4 1 6 7         |                                  |  |  |  |  |
| Jul 19, 2011                                                                                                    | 8:47:48 AM     | 0:11             | 5655 (5655 SLR)         | 5682      | 1 i 6 ?         |                                  |  |  |  |  |
| Jul 19, 2011                                                                                                    | 8:47:24 AM     | 0:11             | 5655 (5655 SLR)         | 5682      | 4 1 6 7         |                                  |  |  |  |  |
| Jul 19, 2011                                                                                                    | 8:46:54 AM     | 0:11             | 5655 (5655 SLR)         | 5682      | 1 i 6 ?         |                                  |  |  |  |  |
| Jul 18, 2011                                                                                                    | 3:24:11 PM     | 0:06             | 5500                    | 5680      | 🖬 🗉 🖻 🖗         |                                  |  |  |  |  |
| Jul 18, 2011                                                                                                    | 3:21:40 PM     | 0:07             | 5500                    | 5680      | 🖬 i 🖻 🖗         |                                  |  |  |  |  |
| Jul 18, 2011                                                                                                    | 3:13:31 PM     | 0:04             | 5500                    | 5680      | i i ⊳?          |                                  |  |  |  |  |
| 🗖 🗉 🛛 Date                                                                                                    | Beginning      | Length           | From                    | To To     |                 | Description                      |  |  |  |  |

Figure 80: Opening the Advanced PLAYER

To open the Advanced PLAYER:

- 1. Select one or more call check boxes.
- 2. Click the **Advanced Player** button. The calls are represented on the timeline as blue bars starting on the left and finishing on the right. The word **ready** appears on each blue bar when the call is downloaded and ready to play.
- 3. You can click on the calls and drag them across the timeline from right to left to remove any gaps in the calls where no one was speaking. To do this click on a blue bar and drag it to the left until the left hand edge of the latter call is above or below the right hand edge of the preceding call.

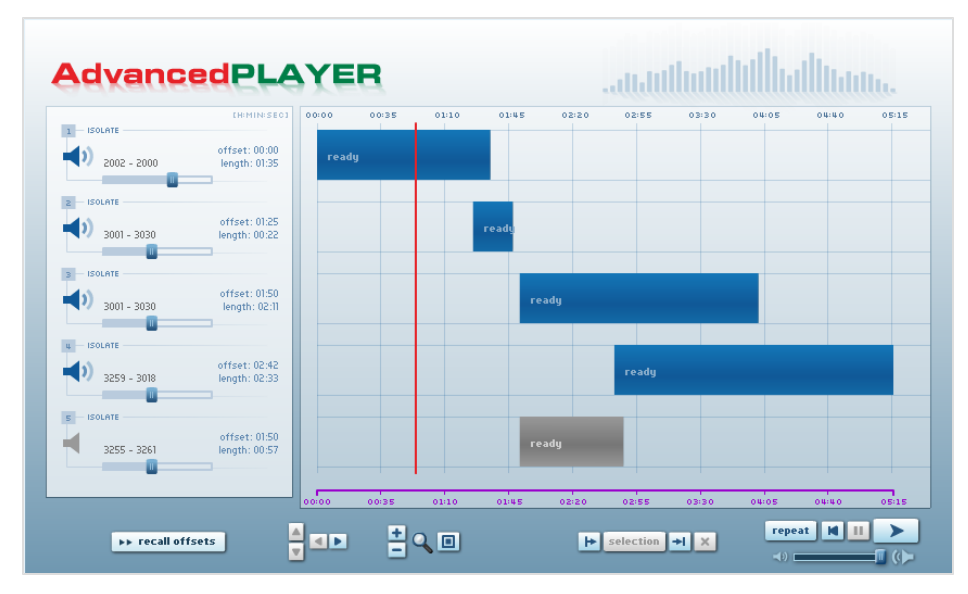

Figure 81: The Advanced PLAYER window

## **Using Advanced Player Controls**

The Advanced PLAYER uses standard audio playback, rewind, and repeat control buttons. The Master volume is controlled with a slider control.

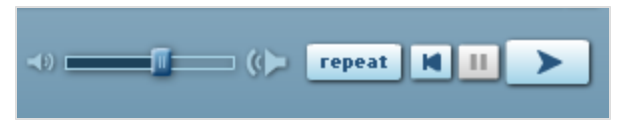

Figure 82: Advanced PLAYER playback controls

You can enlarge the audio track display or make the display smaller, or reset the size to its original position. This allows you to navigate between tracks and move their relative positions when you are replaying multiple call recordings.

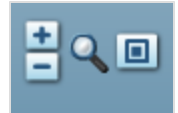

Figure 83: Audio track size and reset

To mute an individual call, click the call's speaker icon. To adjust the volume up or down, use the call's volume slider. Click **Isolate** to hear only that call recording.

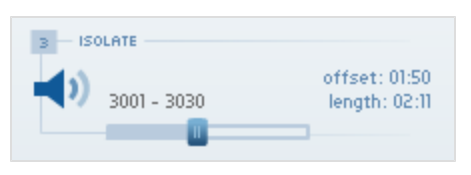

Figure 84: Call's Related Controls

Use the Call Selection controls to identify a section of recordings. Use the red cursor line to select the Start (|<) and End (>|) points. Only the selection between these points plays when you click **Selection**. Clicking X clears the selection area.

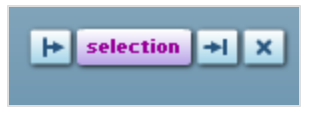

Figure 85: Calls Selection Controls

### **Playing Multiple Calls**

| 9 |                |                                    |                    |                 |                |                 |                         |        |  |  |
|---|----------------|------------------------------------|--------------------|-----------------|----------------|-----------------|-------------------------|--------|--|--|
|   |                |                                    | _                  |                 |                |                 | Lugged in as. a         | unnin  |  |  |
|   |                | Recorded calls                     | Restored calls     | Users A LiveMON | ScoreCARD      | Recording rules | tings 🛃 About 🔑 Audit 🗙 | Logout |  |  |
|   | << 1 2 3 >>    | Count 10 - 1 - 10 from 30 (query t | took 0.15 seconds) | R Send to en    | 2 Not Advanced | PLAYER          | 😢 Restore 🔲 Delete 🥻    | Search |  |  |
|   | Date           | A Beginning                        | Length             | From            | To             |                 | Description             | _ ^    |  |  |
|   | Jul 19, 2011   | 8:54:50 AM                         | 0:15               | 5655 (5655 SLR) | 5682           | 4167            | Short call              |        |  |  |
|   | Jul 19, 2011   | 8:53:53 AM                         | 0:12               | 5655 (5655 SLR) | 5682           | 4167            |                         |        |  |  |
|   | ] Jul 19, 2011 | 8:53:11 AM                         | 0:14               | 5655 (5655 SLR) | 5682           | 4 i 6 ?         |                         |        |  |  |
|   | Jul 19, 2011   | 8:52:48 AM                         | 0:11               | 5655 (5655 SLR) | 5682           | 4167            |                         |        |  |  |
|   | ] Jul 19, 2011 | 8:47:48 AM                         | 0:11               | 5655 (5655 SLR) | 5682           | 4 i 67          |                         | =      |  |  |
|   | Jul 19, 2011   | 8:47:24 AM                         | 0:11               | 5655 (5655 SLR) | 5682           | 4167            |                         |        |  |  |
|   | ] Jul 19, 2011 | 8:46:54 AM                         | 0:11               | 5655 (5655 SLR) | 5682           | 4167            |                         |        |  |  |
|   | Jul 18, 2011   | 3:24:11 PM                         | 0:06               | 5500            | 5680           | 4 I B 7         |                         |        |  |  |
|   | Jul 18, 2011   | 3:21:40 PM                         | 0:07               | 5500            | 5680           | 4167            |                         |        |  |  |
|   | Jul 18, 2011   | 3:13:31 PM                         | 0:04               | 5500            | 5680           | 4 I B ₽         |                         |        |  |  |
|   | Date 🗉 🖿       | Beginning                          | ▲▼ Length          | From            | To To          |                 | Description             | -      |  |  |
| 4 |                |                                    |                    |                 |                |                 |                         | b.     |  |  |

Figure 86: Opening the Advanced PLAYER

- 1. In the **Recorded Calls** tab, select multiple calls by clicking their check boxes.
- 2. Click Advanced PLAYER. The Advanced PLAYER window opens with those calls ready to play in sequential order.

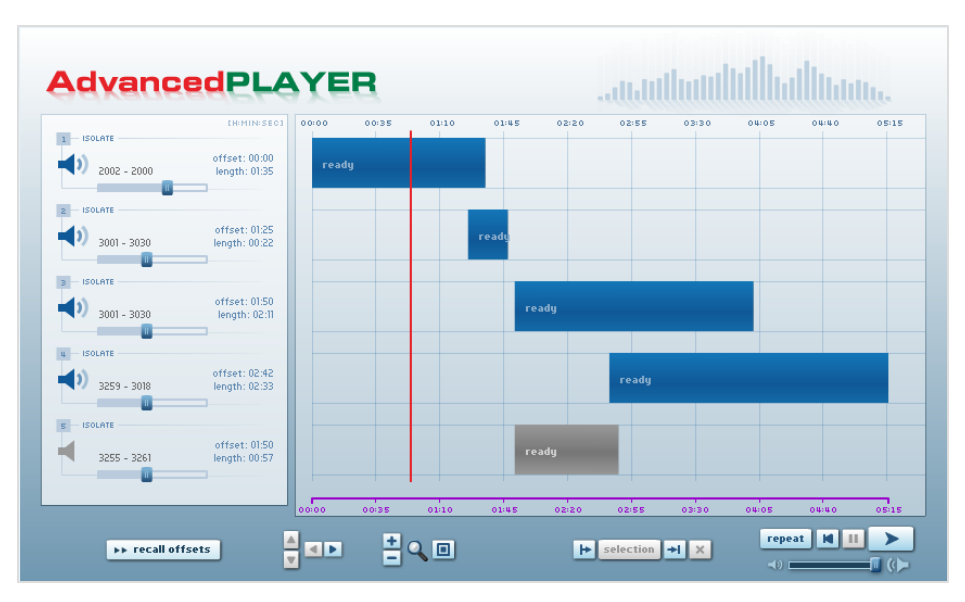

Figure 87: The Advanced PLAYER window

Use the red cursor line to move within the recordings. Click the **Play** button to hear the calls.

## **Adjusting Call Offsets**

Call offsets are the gaps between calls. These gaps can be small, less than one second, or large. To close the gaps, use your mouse to drag the call tracks closer together.

To return all the offsets to their original positions, click recall offsets.

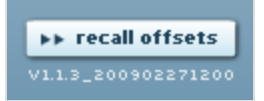

Figure 88: Recall Offsets Button

## **Isolating Calls**

To hear only one of the selected calls, and mute all other calls, click **ISOLATE** next to the call identification information.

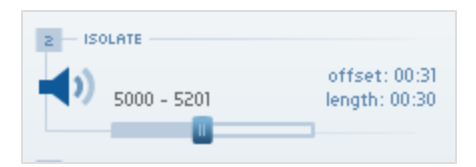

Figure 89: Isolating a Call

Clicking **ISOLATE** again turns all calls back on.

#### Chapter 11 Advanced Player

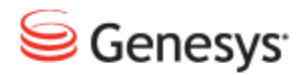

Chapter

# **12** Request Technical Support

#### **Technical Support from VARs**

If you have purchased support from a value-added reseller (VAR), contact the VAR for technical support.

#### **Technical Support from Genesys**

If you have purchased support directly from Genesys, please contact http://genesyslab.com/support/contact Genesys Technical Support.

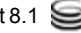